# Index

| 1.   | General Information                                       | . 2 |
|------|-----------------------------------------------------------|-----|
| 2.   | Installation                                              | .4  |
| 3.   | Start                                                     | .5  |
| 3.1  | Get Feeders1                                              | 1   |
| 3.2  | Software Release and Alarms1                              | 12  |
| 3.3  | Parameters1                                               | 14  |
| 3    | .3.1 Machine Configuration: Create/View groups1           | 19  |
| 4.YC | CM function (large diameter machines)2                    | 25  |
| 5. Y | CC function (large diameter machines) – password required | 32  |
| 6.   | YSC function (large diameter machines, storage feeders)   | 35  |
| 7.   | Feeder monitor                                            | 39  |
| 8.   | KLS function (Large diameter machines)                    | 12  |
| 9.   | IP Address Handling                                       | 16  |
| 10.  | System                                                    | 19  |
| 11 5 | Save & Open machine configuration5                        | 51  |
| 1    | 1.1 Save a machine configuration                          | 51  |
| 1    | 1.2 Open a machine configuration                          | 52  |
| 12 A | About Page                                                | 53  |
| 13.  | Advisor5                                                  | 54  |
| 14.  | Log error saving                                          | 54  |

### **1. General Information**

This applet works with android system (from Android version 4.0).

#### WIFI connection

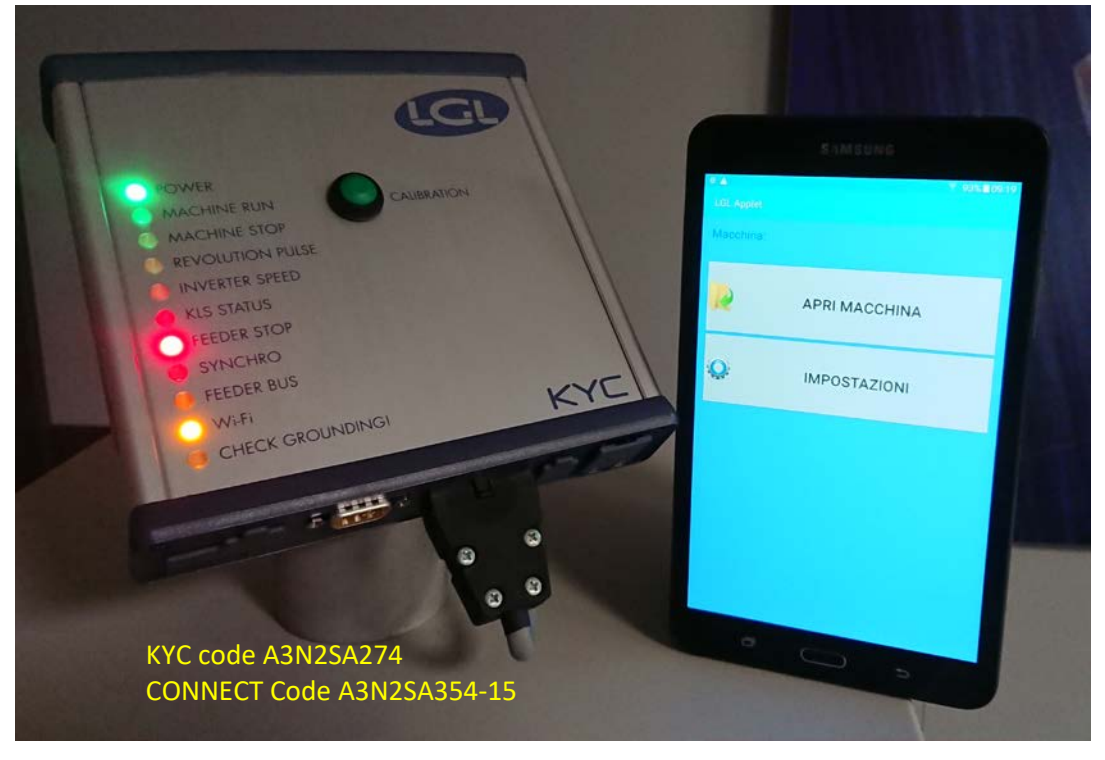

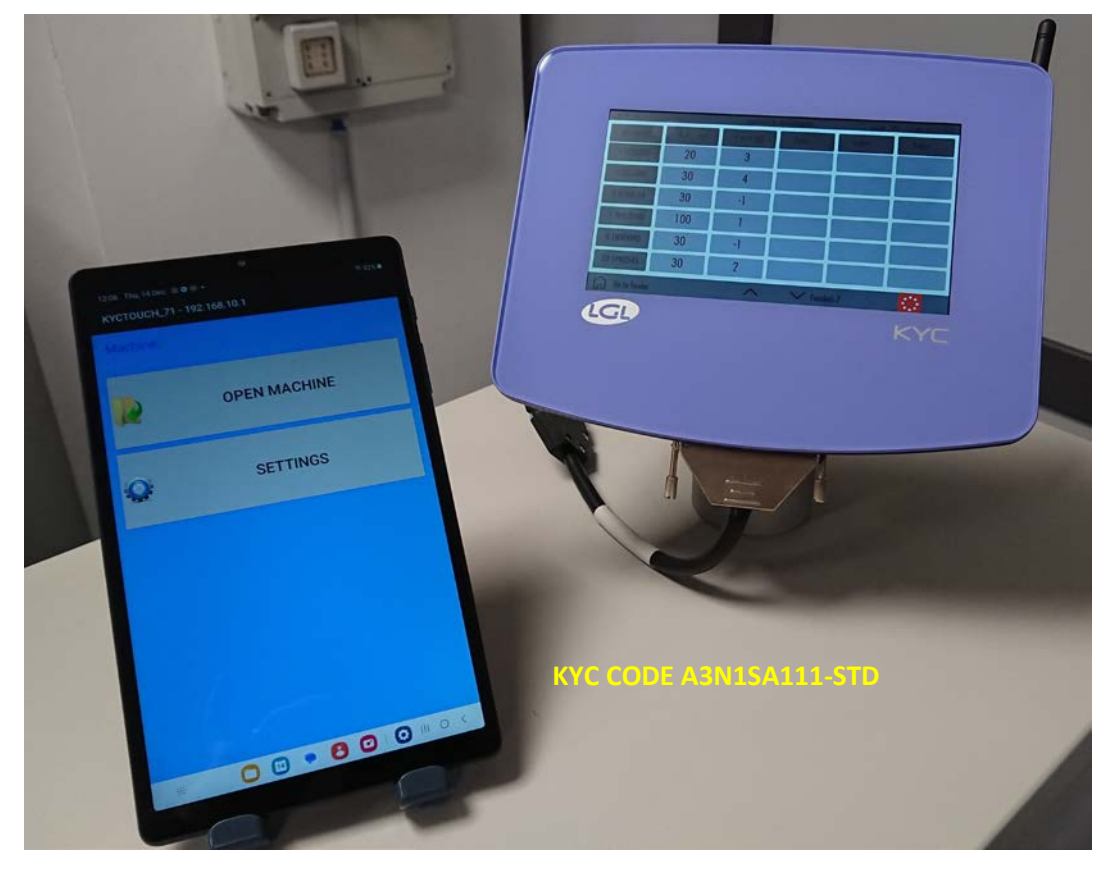

2023

**USB** connection

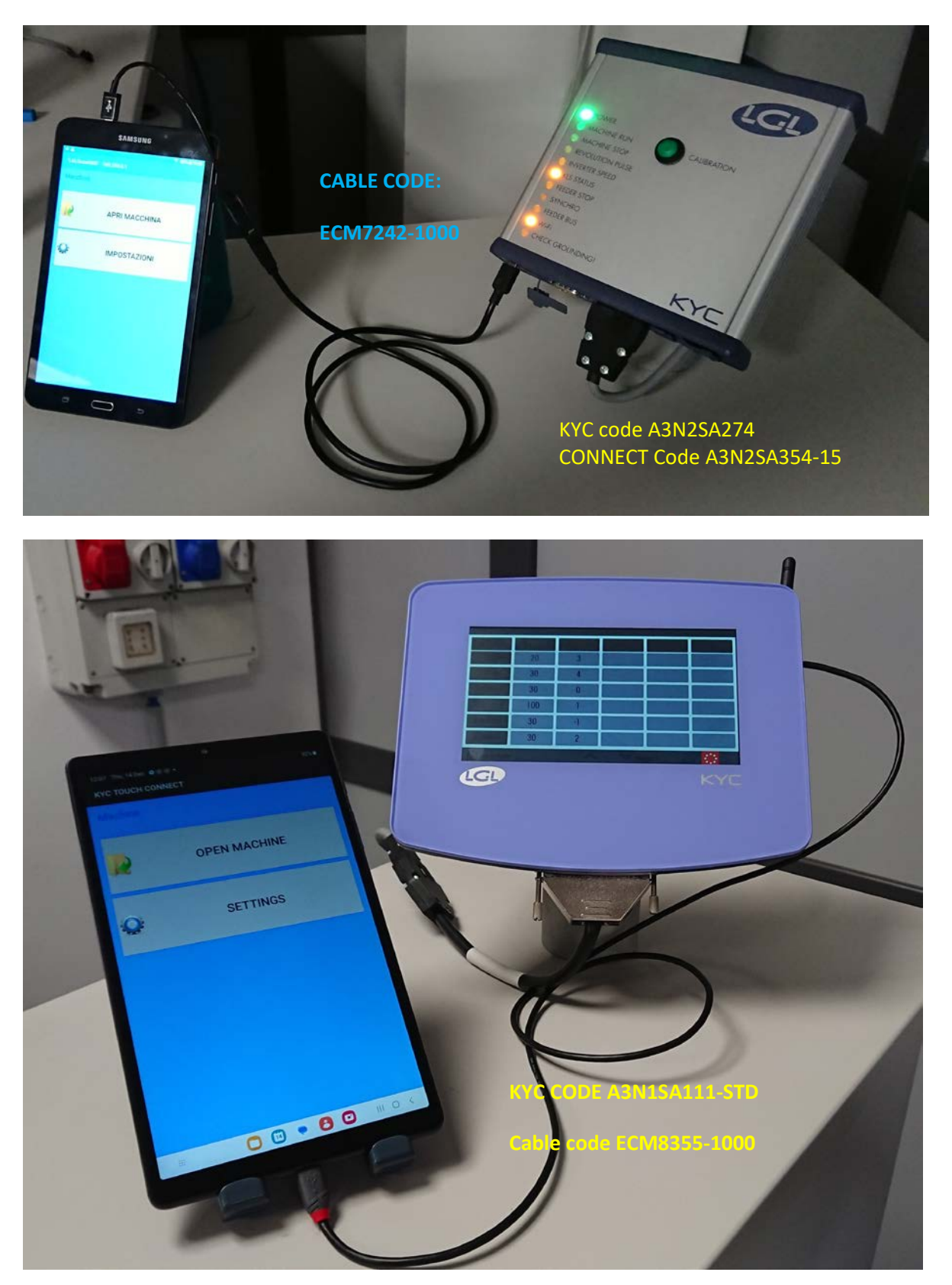

2023

#### **USB** Connection

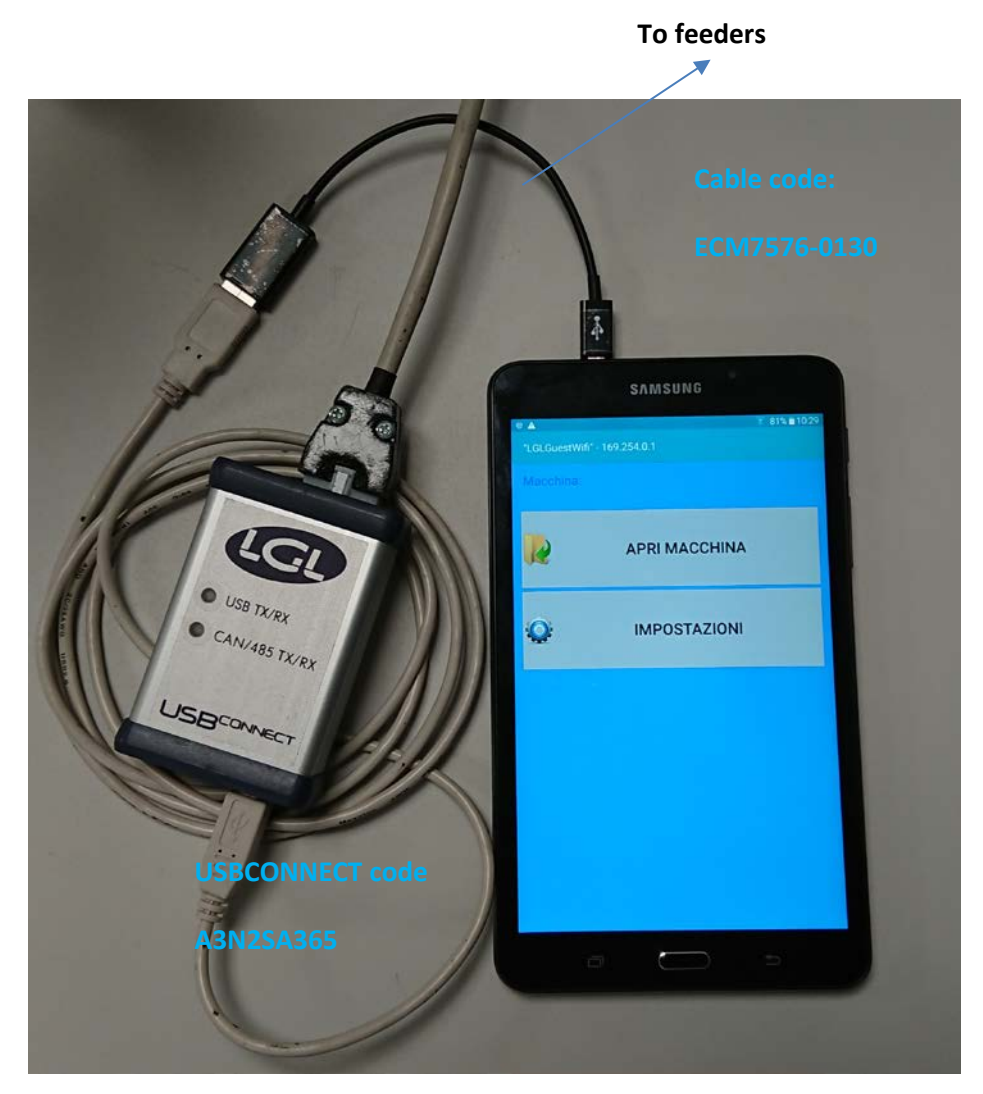

NOTE: The USBCONNECT device works with USB cable only.

## 2. Installation

Warning: If an old version of the LGL app is installed, please uninstall it.

The files in the folder: Android/data/it.lgl.android/cache will be deleted, so if you saved files in this folder, copy them in another folder before uninstalling the app.

"Unknown sources" must be selected on the android device. (Settings  $\rightarrow$  Security  $\rightarrow$  Unknown sources Allow installation of apps from sources other than play store)

/.10 21 dicembre 2023

| ANDROID | -KNITTING | APPIFT | RFV 10 |
|---------|-----------|--------|--------|
| ANDIOD  |           |        |        |

| Encrypt tablet<br>Require a numerical PIN or password to decrypt your tablet each time that you turn it |                                                                                                    |
|----------------------------------------------------------------------------------------------------|----------------------------------------------------------------------------------------------------|
| PASSWORDS                                                                                               |                                                                                                    |
| Make passwords visible                                                                                  |                                                                                                    |
| DEVICE ADMINISTRATION                                                                                   |                                                                                                    |
| Device administrators                                                                                   |                                                                                                    |
| View or deactivate device substitutement                                                                |                                                                                                    |
| Unknown sources<br>Allow installation of apps from sources other than the Play Store                    |                                                                                                    |
| Verify apps<br>Disallow or warn before installation of apps that may cause harm                         |                                                                                                    |
| CREDENTIAL STORAGE                                                                                      |                                                                                                    |
| Storage type                                                                                            |                                                                                                    |
| Hardware-backed                                                                                         |                                                                                                    |
| Trusted credentials<br>Display trusted CA certificates                                                  |                                                                                                    |
|                                                                                                    | Encrypt tablet         Require a numerical PIN or password to decrypt your tablet each time that you turn it on         PASSWORDS         Make passwords visible         DEVICE ADMINISTRATION         Device administrators         View or deactivate device of the tablet of the play Store         Allow installation of apps from sources other than the Play Store         Verify apps         Disallow or wan before installation of apps that may cause harm         CREDENTIAL STORAGE         Storage type         Hardware backed         Trusted credentials         Display trusted CA certificates |

Connect your tablet with USB cable to the PC.

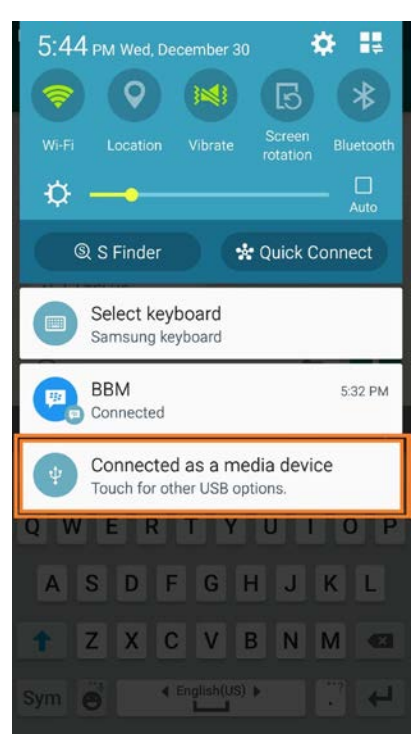

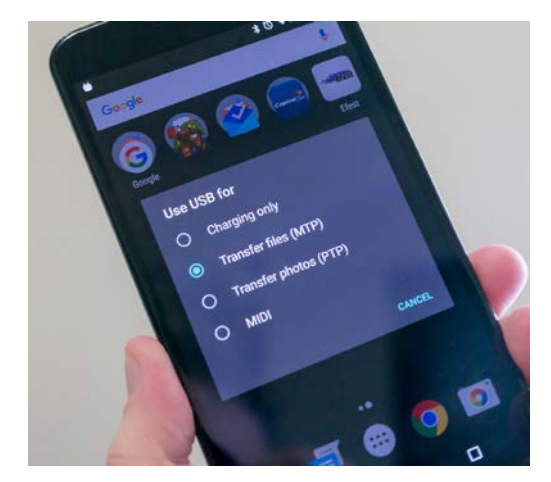

Copy xxx.apk file to your device (telephone, tablet, ecc.. ,download folder or any other folder), double click to install the application.

3. Start

Press on LGL applet icon

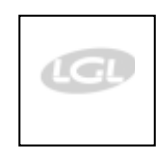

HOME screen appears (pic. 1)

The following screen appears:

|                         |                   | 🔋 98% 🛙 13:46 |  |  |  |
|-------------------------|-------------------|---------------|--|--|--|
| күстоисн <u></u>        | _71 - 169.254.0.1 |               |  |  |  |
| Machine:                |                   |               |  |  |  |
|                         |                   |               |  |  |  |
|                         |                   |               |  |  |  |
|                         | OPENMACHINE       |               |  |  |  |
|                         |                   |               |  |  |  |
| Q                       | SETTINGS          |               |  |  |  |
|                         |                   |               |  |  |  |
| Please wait, connecting |                   |               |  |  |  |
|                         |                   |               |  |  |  |
|                         |                   |               |  |  |  |

If the connection is successful, the screen on page 10 appears, and you can proceed directly to page 10. If, however, the connection does not occur, a second screen will appear after a few seconds:

| . 0                     |                                       |                   | <b>¥</b> 🕅 100        | % 🛾 11:23 |
|-------------------------|---------------------------------------|-------------------|-----------------------|-----------|
| Genera                  | linformations                         |                   |                       |           |
| Comunica<br>application | tion problems. Che<br>n               | ck connections    | s. If necessary re    | start the |
|                         | BACK                                  |                   | ок                    |           |
|                         |                                       |                   |                       |           |
|                         |                                       |                   |                       |           |
|                         |                                       |                   |                       |           |
|                         |                                       |                   |                       |           |
|                         |                                       |                   |                       |           |
|                         |                                       |                   |                       |           |
|                         |                                       |                   |                       |           |
|                         |                                       |                   |                       |           |
|                         |                                       |                   |                       |           |
|                         |                                       |                   |                       |           |
|                         |                                       |                   |                       |           |
| Co                      | munication problems. (<br>application | Check connections | . If necessary restar |           |
|                         |                                       |                   |                       |           |

Press OK. The previous screen will appear.

Press SETTINGS.

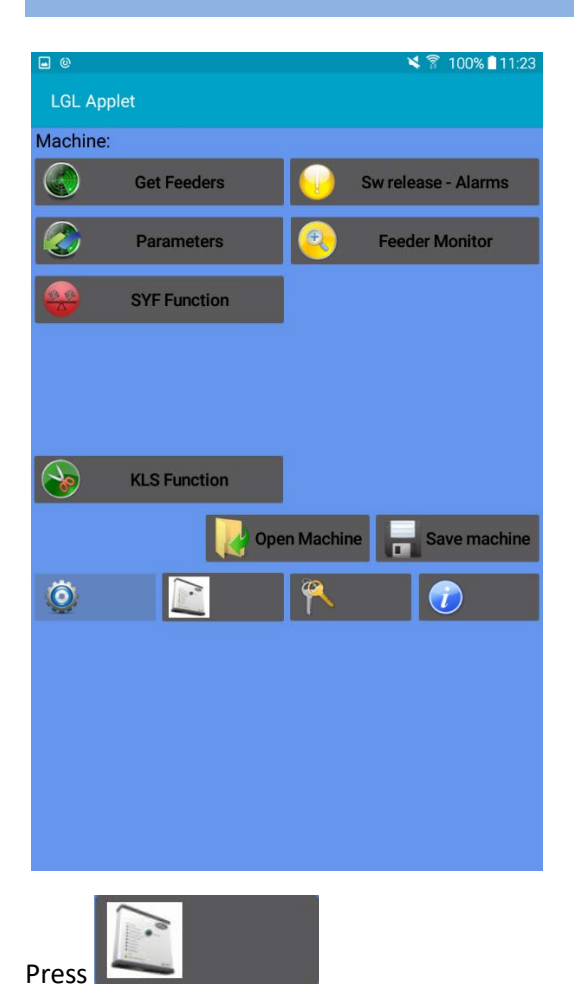

Not all icons appear on the screen because there is no connection between the app and the KYC device.

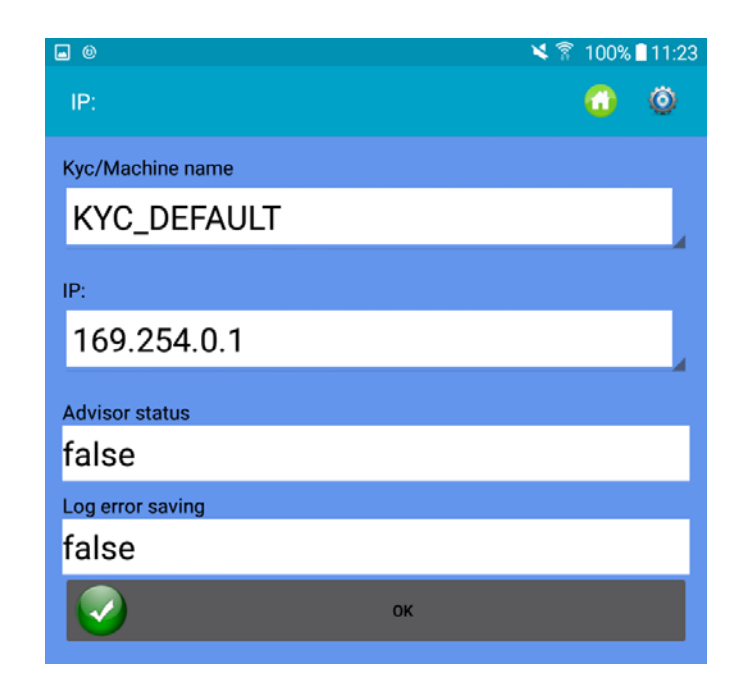

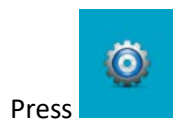

7

|                                  |                                              | ANDROID –KNITTING APPLET REV.10 2023 |      |
|----------------------------------|----------------------------------------------|--------------------------------------|------|
|                                  |                                              | 🛜 98% 🗎 13                           | 8:54 |
| IP:                              |                                              |                                      | RE   |
| Name:<br>IP:<br>Advisor:<br>Log: | KYC_DEFAULT<br>169.254.0.1<br>false<br>false |                                      |      |

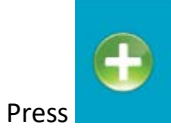

|                                                                      | <u> </u>  | 98% 🗋 13:55 |                                     |
|----------------------------------------------------------------------|-----------|-------------|-------------------------------------|
| IP:                                                                  |           | 0           |                                     |
| Name:<br>Kyc touch                                                   |           |             | Enter:                              |
| IP:                                                                  |           |             | 1. The desired name for the KYC     |
| 192 168                                                              | 10        | 1           | device you want to connect to.      |
| Advisor status                                                       |           |             | 2. The IP address of the KYC device |
| -DISABLED-                                                           |           |             | you want to connect to.             |
| Log error saving                                                     |           |             | 3. Finally, press OK.               |
| -DISABLED-                                                           |           |             |                                     |
| ВАСК                                                                 | ок        |             |                                     |
|                                                                      |           |             |                                     |
| Kyc KYC_TOUC                                                         | CH Kick   | >           |                                     |
| <u>1 - 2<sup>@</sup> 3<sup>#</sup> 4<sup>7</sup> 5<sup>%</sup> 6</u> |           | 0 Del       |                                     |
| q w e r t y                                                          | u i o     | p 💌         |                                     |
| asd <u>f</u> g                                                       | h j k l   | +           |                                     |
| T Z X C V b                                                          | n m ,! .  | ?           |                                     |
| Ctrl Sym                                                             | glish(UK) |             |                                     |

The following screen appears:

21 dicembre 2023

|                  | 🛜 98% 🛢 13:56                                                           |
|------------------|-------------------------------------------------------------------------|
| IP:              | <u> </u>                                                                |
| Kyc/Machine name | Press the drop-down menu in the yellow circle.                          |
| KYC_DEFAULT      | KYC_DEFAULT (which is the factory                                       |
| KYC_DEFAULT      | setting) and the newly created<br>device (Kyc Touch in this case) will  |
| Kyc touch        | be displayed.                                                           |
| Advisor status   | Select Kyc Touch: the newly set IP<br>address will also appear (see the |
| false            | following screen).                                                      |
| Log error saving |                                                                         |
| false            |                                                                         |
| ок               |                                                                         |
|                  | রি 98% ∎ 13:56                                                          |
| IP:              | 🕋 🔘                                                                     |
| Kyc/Machine name |                                                                         |
| Kyc touch        |                                                                         |
| IP:              |                                                                         |
| 192.168.10.1     | New IP address                                                          |
| Advisor status   |                                                                         |
| false            |                                                                         |
| Log error saving |                                                                         |
| false            |                                                                         |
| ок               |                                                                         |
|                  |                                                                         |

Close the app.

Reopen the app.

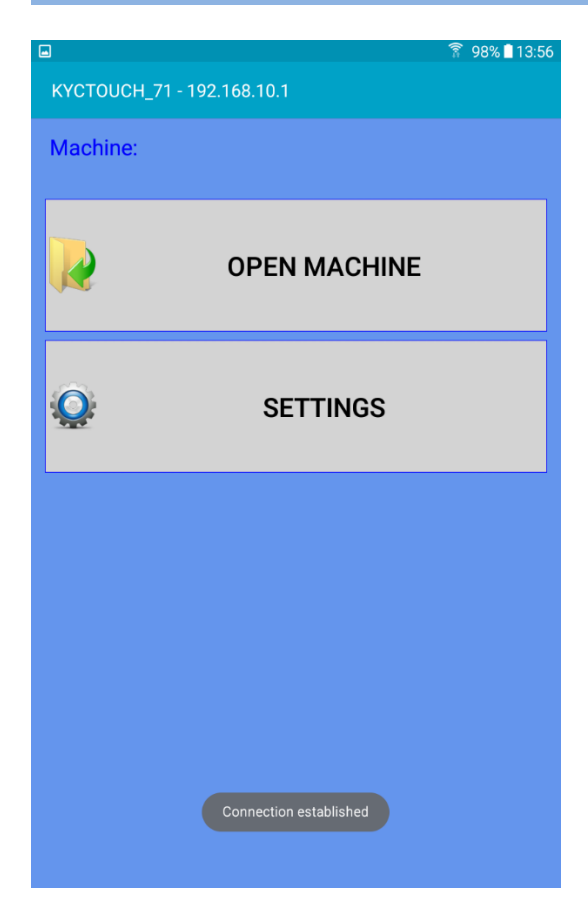

The correct IP address is now displayed at the top, and the connection is established. By pressing SETTINGS, all the icons of the app will be displayed.

To recall an existing machine configuration, press "Open Machine" (see section 11.2).

If no configuration has been saved yet, press "Settings". The following screen will appear.

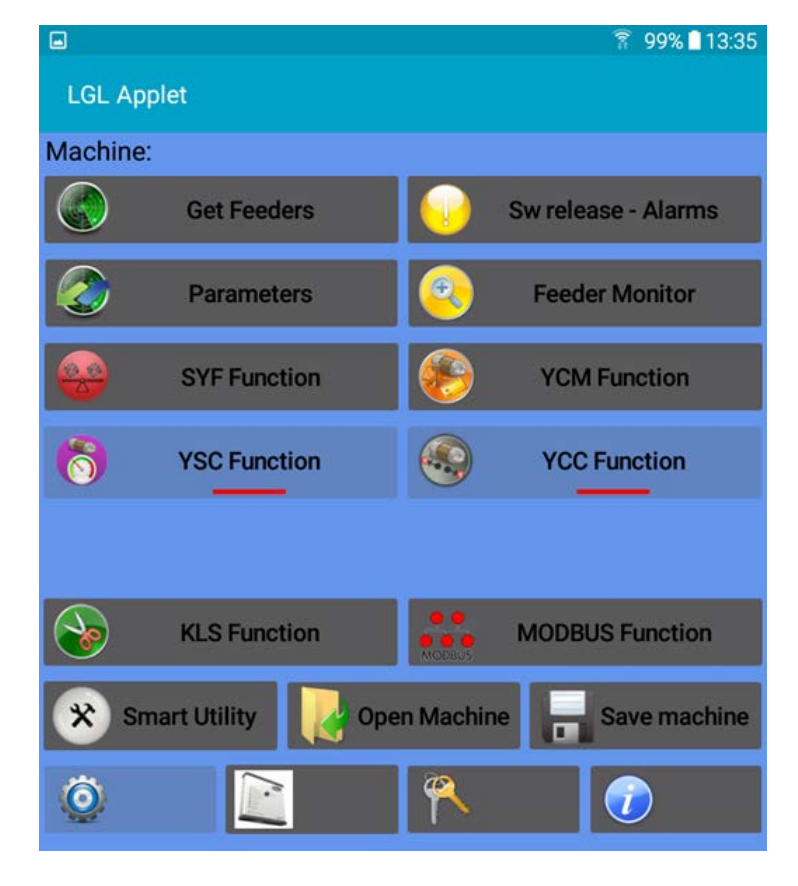

### **3.1 Get Feeders**

Press "Get Feeder" button to get communication with feeders, Pic.3 appears.

NOTE: If a configuration is already present, Pic.3a will appear. By pressing OK, the existing loaded configuration will be unloaded (it remains in the database ready to be loaded later) and the system will prepare to get the new configuration.

Insert values and press OK.

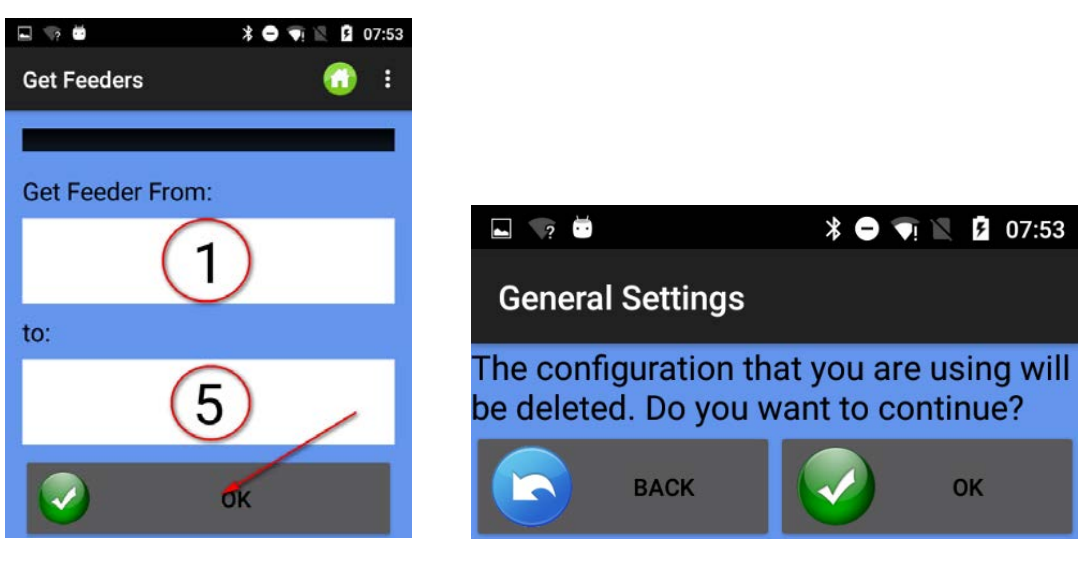

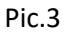

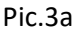

As soon as the feeders scan on the bus is over, Pic.4 appears.

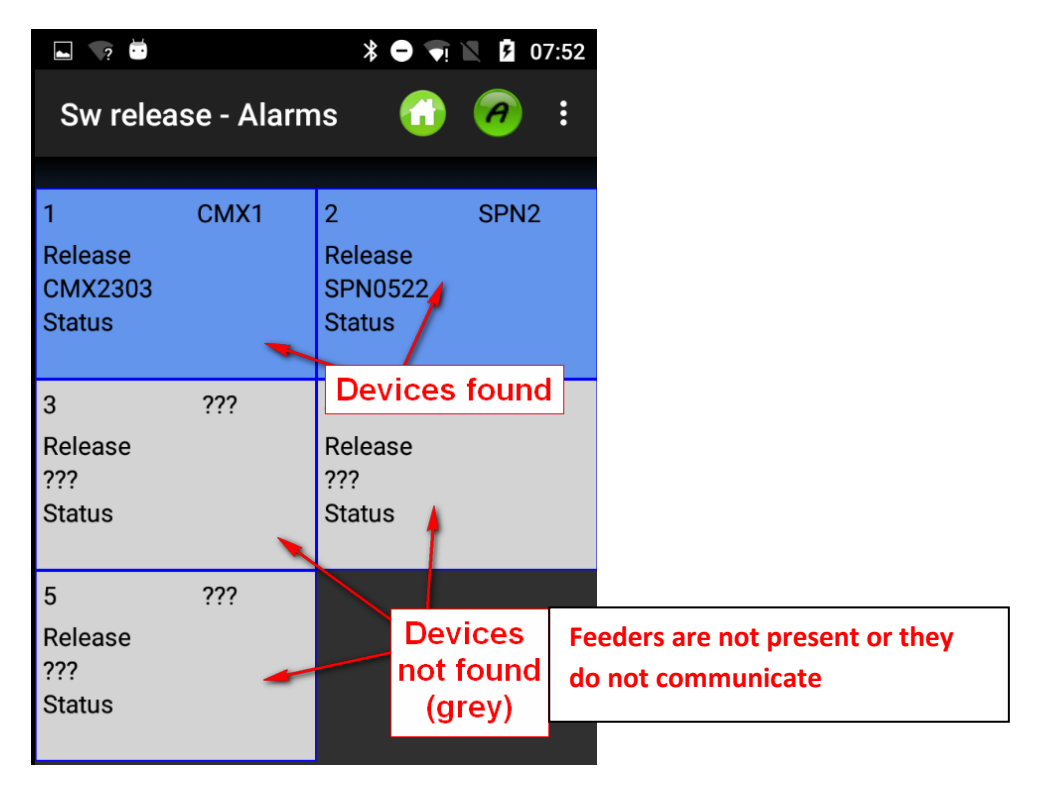

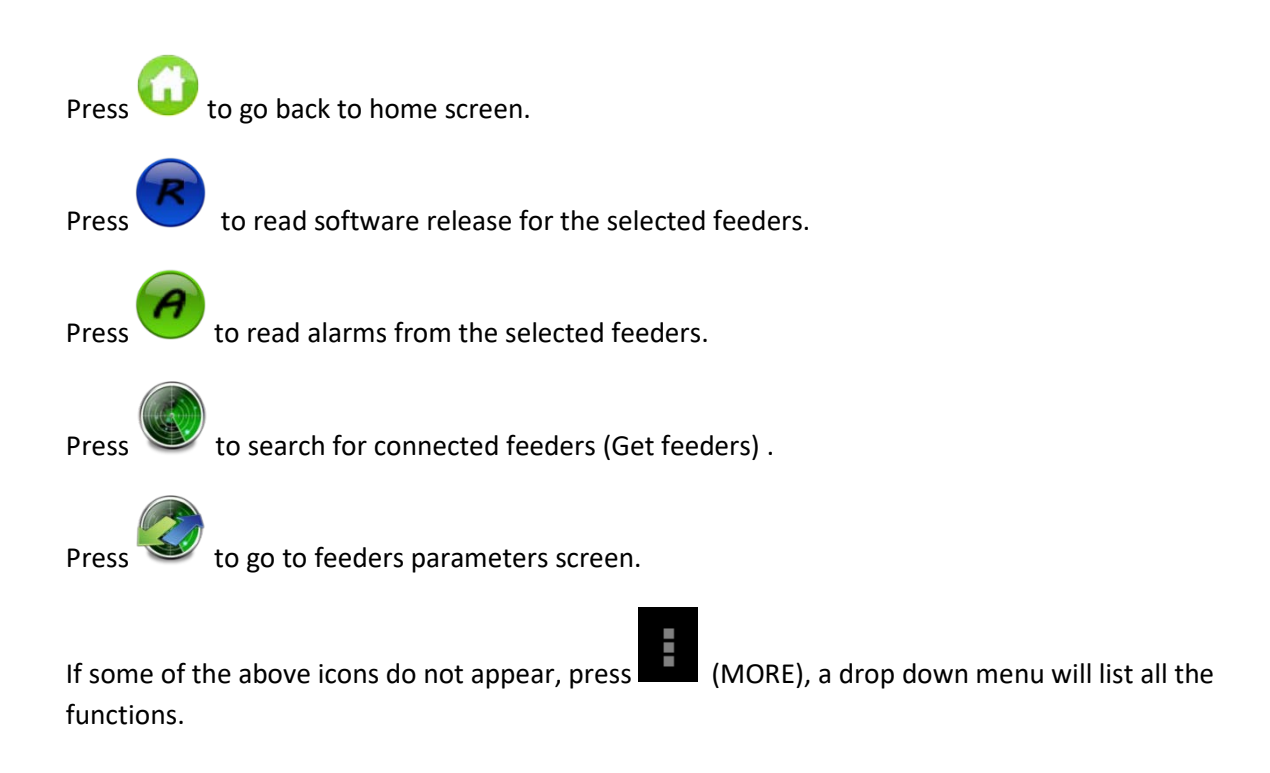

### **3.2 Software Release and Alarms**

It is possible to read software release and alarms of the selected feeder.

Press on "Sw release - Alarm" button on settings screen (Pic.2) to get to Pic.5.

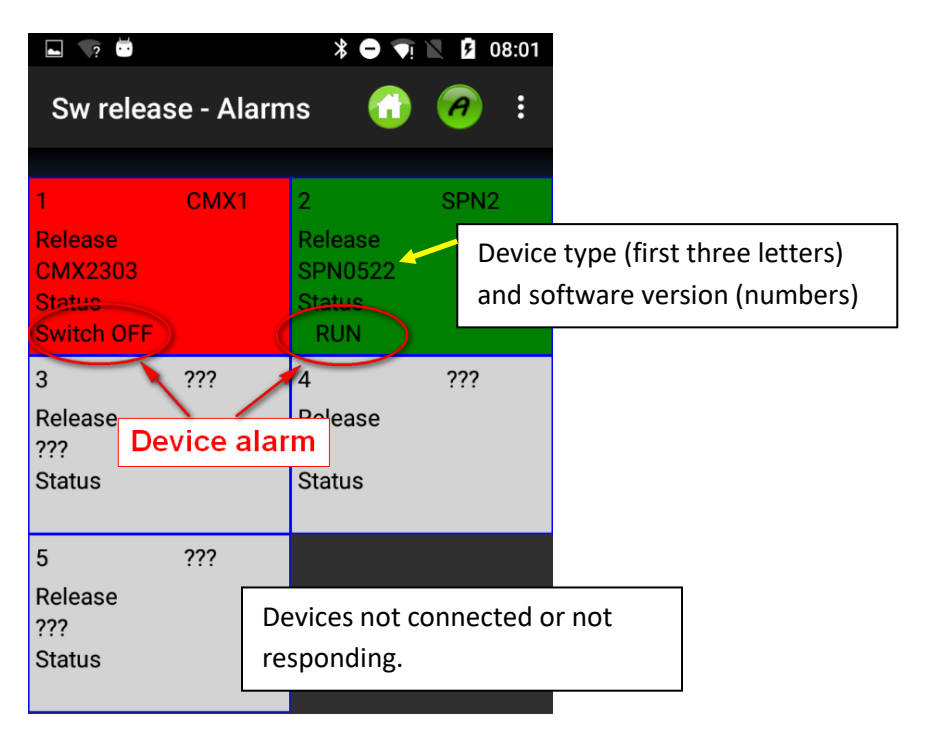

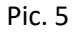

The background color of each square changes according to the alarm.

If status is "RUN" or "OK" the background color will be green, in the other cases it will be red.

Here below there is the alarm list for storage feeders:

| ALARM               | MEANING                                                                                                    | ACTIONS                                                                                                    |
|---------------------|----------------------------------------------------------------------------------------------------|----------------------------------------------------------------------------------------------------|
| AC PWRFAIL          | Phase number 2 (blue) and /<br>or phase number 3 (yellow) are<br>missing.                                           | Check input voltage and feeder connection on the flat cable.                                                                                                    |
| YARN BREAK          | Yarn broken before the feeder.                                                                                      | Repair the yarn.                                                                                                    |
| MOTOR LOCK          | Yarn entangled somewhere between the bobbin and the feeder.                                                         | Check yarn passage between bobbin and feeder.                                                                                                    |
| HIGH<br>TEMPERATURE | Too high temperature on the feeder electronic.                                                                      | <ol> <li>Reduce input tension on the<br/>yarn.</li> <li>Check that the flywheel turn<br/>freely. In case disassemble<br/>spool body and remove dust<br/>and/or yarn residual.</li> </ol>                            |
| TIME ERROR          | The feeder takes too much time<br>to wind up the yarn on the spool<br>body at the start up.                         | Stop the yarn on the spool body<br>with one finger to help yarn<br>reserve filling procedure.                                                                                                    |
| VB MOT FAIL         | DC voltage on the motor too<br>low.                                                                                 | Check connections on the<br>power transformer primary<br>voltage winding.                                                                                                    |
| AC1PWRFAIL          | Phase number 1 (black) is missing.                                                                                  | Check input voltage and feeder connection on the flat cable.                                                                                                    |
| SWITCH OFF          | ON OFF switch in position OFF.                                                                                      | Switch ON the feeder (see also<br>EN OFF STP parameter<br>page pagina 22).                                                                                                    |
| TENSMTRERR          | The feeder can't reach the preset tension value within a preset time (see also TensTMOut parameter page pagina 22). | <ol> <li>Check the following:</li> <li>The yarn is passing on the<br/>load cell.</li> <li>The TWM brake and springs<br/>are suitable to reach the<br/>desired tension.</li> <li>OFFSET of the load cell.</li> </ol> |
| OYB ERROR           | Yarn broken after the feeder (or yarn consumption too low).                                                         | Repair the yarn.                                                                                                    |
| ELBRK OPEN          | Brake open (ATTIVO).                                                                                                | Close it by pressing the related<br>button located on the ATTIVO<br>blck support.                                                                                                    |
| PREWINDERR          | Only during winding up phase<br>of the spool body, during the<br>start up or after a yarn break.                    | It tells that during spool body filling up, the machine cannot run.                                                                                                    |
| I2T ERROR           | I2T protection.                                                                                                    | <ol> <li>Reduce input tension on the<br/>yarn.</li> <li>Check that the flywheel turn<br/>freely. In case disassemble<br/>spool body and remove dust<br/>and/or yarn residual.</li> </ol>                            |

Concerning other feeders models, please refer to the dedicated instruction manual

### **3.3 Parameters**

After having performed "Get Feeder" function, you can read parameters of selected feeders.

Press on "Parameters" button (in main screen Pic.2) to get Pic.6.

|                          |                  |                          |                          |                          | â 32% 🖬 15:43    |
|--------------------------|------------------|--------------------------|--------------------------|--------------------------|------------------|
| Parameters               |                  |                          |                          | <b>a</b> (               | MORE             |
| Read one tin             | ne               |                          |                          |                          |                  |
|                          |                  |                          |                          |                          |                  |
| 1- ECO1                  | 2- ECO2          | 3- ECO3                  | 4- ECO4                  | 5- ECO5                  | 6- ECO6          |
| Select Parameter         | Select Parameter | Select Parameter         | Select Parameter         | Select Parameter         | Select Parameter |
| <br>Select Parameter<br> | Select Parameter | <br>Select Parameter<br> | <br>Select Parameter<br> | <br>Select Parameter<br> | Select Parameter |
| 7- EC07                  | 8- ECO8          | 9- ECO9                  | 10- ECO10                | 11-EC011                 | 12- EC012        |
| Select Parameter         | Select Parameter | Select Parameter         | Select Parameter         | Select Parameter         | Select Parameter |
| Select Parameter         | Select Parameter | Select Parameter         | Select Parameter         | Select Parameter         | Select Parameter |
| 13- ECO13                | 14- ECO14        | 15- ECO15                | 16- ECO16                | 17- EC017                | 18- ECO18        |
| Select Parameter         | Select Parameter | Select Parameter         | Select Parameter         | Select Parameter         | Select Parameter |
| Select Parameter         | Select Parameter | Select Parameter         | Select Parameter         | Select Parameter         | Select Parameter |
| 19- ECO19                | 20- ECO20        | 21- EC021                | 22- EC022                | 23- ECO23                | 24- ECO24        |

Pic.6

Press on "select parameter" to display the parameters list (below the one of a storage feeder):

|                   | 🔋 32% ∎15:43 |
|-------------------|--------------|
| Change parameters | 0            |
| ld:1 Name:ECO1    |              |
| Parameter 1       |              |
| Select Parameter  | 4            |
| T des. dgr        |              |
| T read dgr        |              |
| OYB SW Tmr        | 4            |
| EN OFF Stp        |              |
| ENBrkOpAlr        |              |
| KLS Fast          |              |
| KLSCmDelay        |              |

In the example parameter Tdes. Dgr has been selected as first choice, and parameter T read dgr has been selected as second one. T des dgr is read/write, Tread is read only.

21 dicembre

2023

|                                        | â 32% 🛢 15:44 |
|----------------------------------------|---------------|
| Change parameters                      | <b>a</b>      |
| ld:1 Name:ECO1                         |               |
| Parameter 1                            |               |
| T des. dgr                             |               |
|                                        |               |
| Parameter 2                            |               |
| T read dgr                             |               |
|                                        |               |
| Change on all feeders of the same type |               |
| Read one time                          |               |
|                                        |               |

Select "Change on all feeders of the same time" to read the parameters from all feeders.

In case of "T des dgr", it is possible to write a new value in the pertinent space below the parameter name.

Select "Read on Time" to avoid continuous reading. The parameter will be read one time and then the system will stop reading.

Press OK button.

|             |            |            |            |            | <b>î</b> 32% <b>1</b> 5:44 |
|-------------|------------|------------|------------|------------|----------------------------|
| Parameters  |            |            |            | <b>a</b> ( | 🕽 🍪 More                   |
| Read one ti | me         |            |            |            |                            |
|             |            |            |            |            |                            |
|             |            |            |            |            |                            |
| 1- ECO1     | 2- ECO2    | 3- ECO3    | 4- ECO4    | 5- ECO5    | 6- ECO6                    |
| T des. dgr  | T des. dgr | T des. dgr | T des. dgr | T des. dgr | T des. dgr                 |
| 28          | 24         | 28         | 24         | 28         | 24                         |
| T read dgr  | T read dgr | T read dgr | T read dgr | T read dgr | T read dgr                 |
| 11          | 23         | 20         | 10         | 10         | 26                         |
| 7- ECO7     | 8- ECO8    | 9- ECO9    | 10- ECO10  | 11-EC011   | 12- EC012                  |
| T des. dgr  | T des. dgr | T des. dgr | T des. dgr | T des. dgr | T des. dgr                 |
| 28          | 24         | 28         | 24         | 28         | 24                         |
| T read dgr  | T read dgr | T read dgr | T read dgr | T read dgr | T read dgr                 |
| 18          | 16         | 8          | 17         | 15         | 19                         |
| 13- ECO13   | 14- EC014  | 15- ECO15  | 16- ECO16  | 17- ECO17  | 18- ECO18                  |
| T des. dgr  | T des. dgr | T des. dgr | T des. dgr | T des. dgr | T des. dgr                 |
| 28          | 24         | 28         | 24         | 28         | 34                         |
| T read dgr  | T read dgr | T read dgr | T read dgr | T read dgr | T read dgr                 |
| 8           | 12         | 15         | 20         | 16         | 26                         |
| 19- ECO19   | 20- ECO20  | 21- EC021  | 22- EC022  | 23- EC023  | 24- EC024                  |
|             |            |            |            |            |                            |

The above picture shows a continuous reading of the two selected parameters. The movement of the green bar tells that the system is reading.

NOTE. TOP Menu items:

If "Read one time" is selected, the communication stops after one reading.

Press Version to start communication (possible if there is at least one parameter selected).

Press 🤍 to stop communication.

Press voice to create a new machine configuration (i.e. create groups of feeders according to the yarn, to be able to work on each group independent from the others).

Press to select the feeders group to show (in case the machine configuration is already present).

If some of the above icons do not appear, press

or "MORE" to get further options (Pic.10).

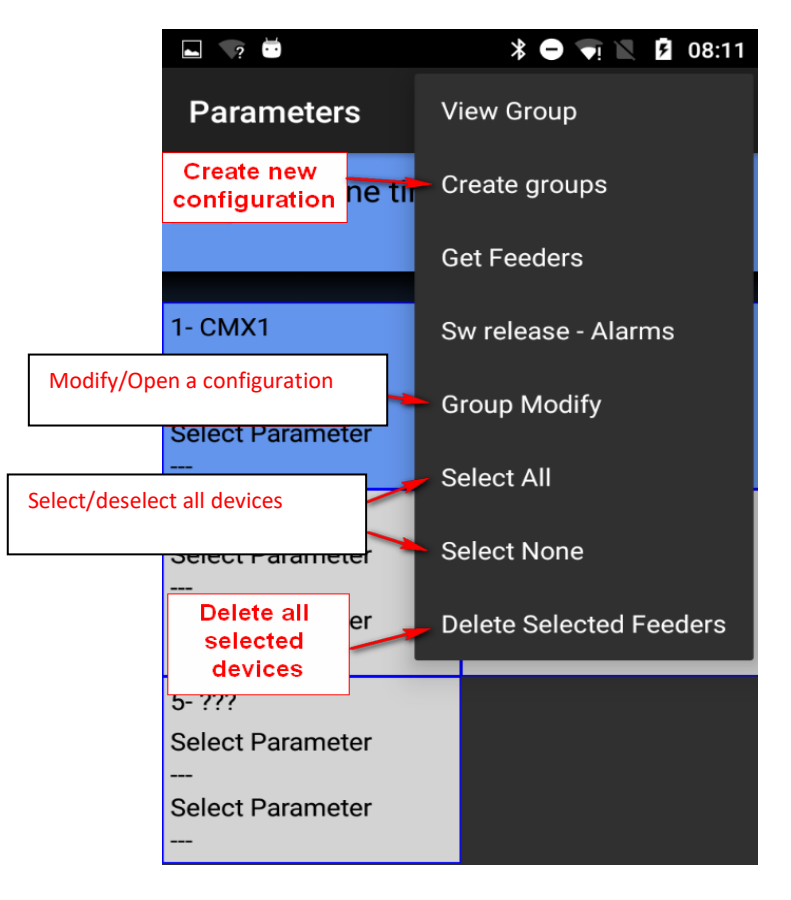

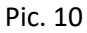

To select or deselect the feeder, press and hold 3 seconds the feeder square. If the background square becomes grey, the feeder has been deselected.

Here below a list of parameters of storage feeders (Ecompact and Ecopower) with their meaning:

#### Tdes dgr (read/write):

This is the desired tension in tens of grams.

#### Tread dgr (read only):

It is the actual tension read from the load cell of the ATTIVO (in tens of grams).

#### **ENBrkOPAIr** (read/write):

if it is =1, when the ATTIVO brake is completely open (open with the pertinent button on located on the ATTIVO support) the feeder send an alarm and the machine cannot start. If it is =0, when the ATTIVO brake is completely open the feeder does not send any alarm and the machine starts.

#### **EN OFF Stp** (read/write):

if it is =1, when one feeder is switched off, it sends an alarm to the machine and the machine cannot start.

If it is =0, no alarm is sent and the machine will start.

Following parameters are available on the ECOMPACT from software ECM2012, on the ECO- POWER from ECO2018:

**RotS/Z Src** (read/write): RotS/Z Src =1 the sense of rotation is set by DS1 on the feeder RotS/Z Src =0 the sense of ratation is set by paramter RotS/Z

**RotS/Z** (read/write): RotS/Z=1 S rotation RotS/Z=0 Z rotation Note: if RotS/Z src=1, RotS/Z loses any meaning.

#### **SensFtcSrc** (read/write):

SensFtcSrc=1 sensitivity of the feeder optical sensors is set by DS2 on the feeder SensFtcSrc=0 sensitivity of the feeder optical sensors is set by parameter SensFtc

**SensFtc** (read/write):

SensFtc=1 standard sensitivity (yarn count > 40Den) SensFtc=0 high sensitivity for very fine yarns Note: if SensFtc src=1, SensFtc loses any meaning.

See next chapter for KLS parameters OYB SW Tmr, KLSfast and KLSCmDelay.

The list of parameters for TWIN feeder is the following: **T des. Dgr (**Read/write): tension reference. **Tread dgr** (read only): It is the actual tension read from the load cell of the ATTIVO (in tens of grams). **YR-YarnRig (**Read/write): yarn rigidity. For elastic yarns a low "YR" value is advisable, whereas for rigid yarns a high "YR" value is recommended. Note: yarn rigidity may depend on yarn type and item pattern. This value can be set from 1 to 5. The default setting is 1. **BR-BrkRate (**Read/write): Brake rate. Motor brake strength when tension becomes 0. The greater their value, the greater the

braking strength.

Minimum braking = 0

Medium braking = 1

Maximum braking = 2

#### **YB-YnBreak**

Yarn break alarm. When enabled, it stops the machine if the tension read falls below a given threshold, for a time calculated as a function of the machine speed.

0 = Disables the alarm.

21 dicembre

2023

1 to 5 (positive values) = Automatic alarm reset

Da -1/-5 (negative values) = Manual alarm reset

N.B: the tripping time goes from slow to fast moving from 1 upwards, until 5.

#### TE-TensErr (Read/write):

it is the maximum yarn tension tolerance allowed during device operation, as to the set tension.

If one or both parameters between "TE-TensErr" and "TA-TimeAlr" is at 0, the alarm is disabled. 0 = disables the alarm.

If > 0 = enables the alarm with tension threshold (in tenths of a grams).

If < 0 = enables the alarm with percent threshold (%) of the reference tension (0% to 100% of the reference tension).

### TA-TimeAlr (Read/write):

Minimum time during which the tension of the yarn must exceed the set tolerance to generate the "Tension Error" alarm.

If one of the two parameters between "TE-TensErr" and "TA-TimeAlr" is at 0, the alarm is disabled. 0 = disables the alarm.

If > 0 = enables the alarm with Automatic Reset. The alarm resets automatically when the tension of the yarn ranges within the tolerance thresholds.

If < 0 = enables the alarm with manual Reset. Once occurred, the alarm can only be reset by the user, by pressing the blue button.

The list of parameters for SPIN1 feeder is the following:

T des. Dgr (Read/write):

tension reference.

Tread dgr (read only):

It is the actual tension read from the load cell of the ATTIVO (in tens of grams).

YR-YarnRig (Read/write):

yarn rigidity.

For elastic yarns a low "YR" value is advisable, whereas for rigid yarns a high "YR" value is recommended.

Note: yarn rigidity may depend on yarn type and item pattern. This value can be set from 1 to 5. The default setting is 1.

BR-BrkRate (Read/write):

Brake rate. Motor brake strength when tension becomes 0. The greater their value, the greater the braking strength.

Minimum braking = 0

Medium braking = 1

Maximum braking = 2

TE-TensErr (Read/write):

it is the maximum yarn tension tolerance allowed during device operation, as to the set tension. If one or both parameters between "TE-TensErr" and "TA-TimeAlr" is at 0, the alarm is disabled.

0 = disables the alarm.

If > 0 = enables the alarm with tension threshold (in tenths of a grams).

TA-TimeAlr (Read/write):

Minimum time during which the tension of the yarn must exceed the set tolerance to generate the "Tension Error" alarm.

If one of the two parameters between "TE-TensErr" and "TA-TimeAlr" is at 0, the alarm is disabled. 0 = disables the alarm.

21 dicembre

2023

## 3.3.1 Machine Configuration: Create/View groups

The target of this function is to allow the operator to work on groups of feeders instead of single feeders. In this way a parameter change could be performed on the feeders of a group all together at the same time.

Moreover the yarn consumption utility, which gives the yarn composition of a pattern, is based on feeders groups, where each group processes one specific yarn.

From main menu click on "Parameters" button and then on 🅙 icon or "Create groups":

|                                      |                                      |                                      |                                      | _                                    |                      | 🛜 32% 🖬 15:44                        |
|--------------------------------------|--------------------------------------|--------------------------------------|--------------------------------------|--------------------------------------|----------------------|--------------------------------------|
| Parameters                           |                                      |                                      |                                      |                                      | Create g             | proups                               |
| Read one time                        |                                      |                                      |                                      |                                      | Get Fee              | ders                                 |
|                                      |                                      |                                      |                                      |                                      | Sw relea             | ise - Alarms                         |
| 1- ECO1                              | 2- ECO2                              | 3- ECO3                              | 4- ECO4                              | 5- ECO5                              |                      |                                      |
| T des. dgr<br>28<br>T read dgr       | T des. dgr<br>24<br>T read dgr       | T des. dgr<br>28<br>T read dgr       | T des. dgr<br>24<br>T read dgr       | T des. dg<br>28<br>T read dg         | Group N              | 1odify                               |
| 29                                   | 24                                   | 28                                   | 24                                   | 28                                   | Select A             |                                      |
| 7- EC07                              | 8- ECO8                              | 9- ECO9                              | 10- ECO10                            | 11- EC01                             |                      |                                      |
| T des. dgr<br>28<br>T read dgr<br>29 | T des. dgr<br>24<br>T read dgr<br>24 | T des. dgr<br>28<br>T read dgr<br>28 | T des. dgr<br>24<br>T read dgr<br>24 | T des. dg<br>28<br>T read dg<br>29   | Select N<br>Delete S | lone<br>selected Feeders             |
| 13- ECO13                            | 14- EC014                            | 15- ECO15                            | 16- ECO16                            | 17- EC017                            |                      | 18- ECO18                            |
| T des. dgr<br>28<br>T read dgr<br>29 | T des. dgr<br>24<br>T read dgr<br>25 | T des. dgr<br>28<br>T read dgr<br>28 | T des. dgr<br>24<br>T read dgr<br>22 | T des. dgr<br>28<br>T read dgr<br>28 |                      | T des. dgr<br>34<br>T read dgr<br>34 |
| 19- ECO19                            | 20- ECO20                            | 21- EC021                            | 22- EC022                            | 23- EC023                            |                      | 24- EC024                            |

|                                                  |                                                  |                                                  |                                             |                                                    | ↑ 32% ≣ 15.40                                      |
|--------------------------------------------------|--------------------------------------------------|--------------------------------------------------|---------------------------------------------|----------------------------------------------------|----------------------------------------------------|
| Amount of belt                                   | feeders                                          |                                                  |                                             |                                                    |                                                    |
| 1- EC01<br>Amount of belt<br>feeders             | 2- ECO2<br>Amount of belt<br>feeders             | 3- ECO3<br>Amount of belt<br>feeders             | 4- ECO4<br>Amount of belt<br>feeders        | <sup>5- ECO5</sup><br>Amount of belt<br>feeders    | <sup>6- ECO6</sup><br>Amount of belt<br>feeders    |
| 10                                               | 1                                                | 1                                                | 1                                           | 1                                                  | 1                                                  |
| 7- ECO7<br>Amount of belt<br>feeders<br><b>1</b> | 8- ECO8<br>Amount of belt<br>feeders<br><b>1</b> | 9- ECO9<br>Amount of belt<br>feeders<br><b>1</b> | 10- ECO10<br>Amount of belt<br>feeders<br>1 | 11- ECO11<br>Amount of belt<br>feeders<br><b>1</b> | 12- EC012<br>Amount of belt<br>feeders<br><b>1</b> |
| 13- EC013<br>Amount of belt<br>feeders           | 14- EC014<br>Amount of belt<br>feeders           | 15- EC015<br>Amount of belt<br>feeders           | 16- EC016<br>Amount of belt<br>feeders      | 17- EC017<br>Amount of belt<br>feeders             | 18- EC018<br>Amount of belt<br>feeders             |
|                                                  | ВАСК                                             |                                                  | $\overline{}$                               | ок                                                 |                                                    |

Pic.12

2023

The first operation to perform concerns the belt driven feeders on large diameter machines (picture 12). There must be some belt driven devices installed on the machine together with LGL feeders, when the belt driven devices are involved in the pattern, the fabric composition is influenced by these devices, and so they need to be included in the system.

If this function is not required, press without selecting any device.

To include the yarn consumption coming from the belt driven devices into the system, one LGL feeder (with or without ATTIVO) needs to be installed at the entrance of one belt driven feeder involved in the pattern. The system multiplies the yarn consumption of this LGL feeder by the number of belt devices involved in the pattern.

Starting from picture 12, select the feeder address which is deputed to calculate the yarn consumption of the belt driven feeders (i.e. the LGL feeder where the yarn going out of the feeder enters one belt feeder).

In Picture 12, feeder number 1 is placed at the entrance of one belt feeder, and the amount of belt feeders involved into the pattern is 10. The yarn consumption measured by feeder number 1 will be multiplied by 10, to get as a result the total yarn consumption of 10 belt feeders.

By pressing the square, select the belt feeder; moreover the following screen appears:.

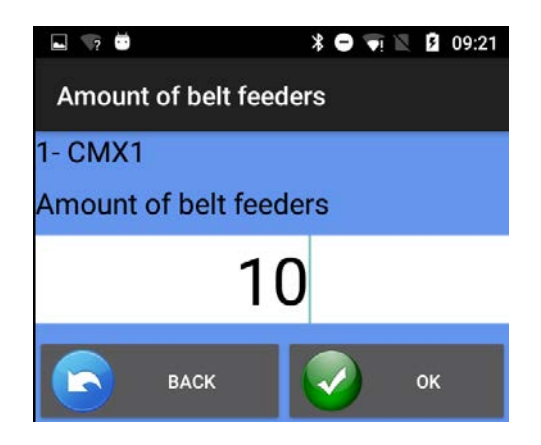

Pic.13

Insert the number of the belt driven feeders involved in the pattern, then Press

At the end press  $\checkmark$ , to continue the feeders groups creation.

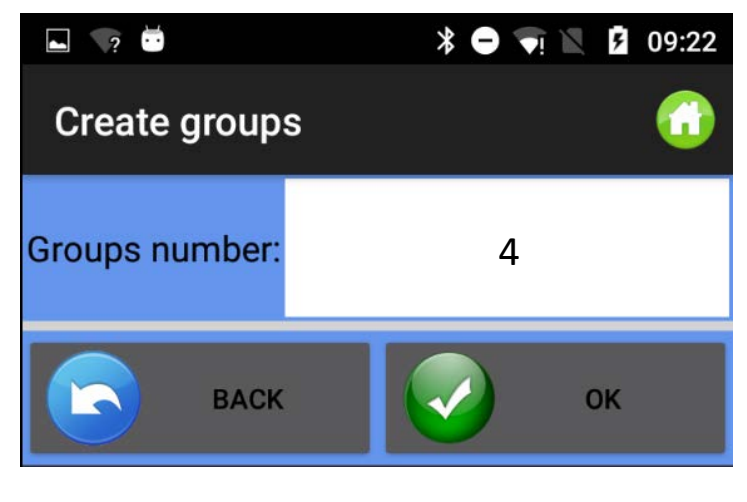

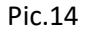

Insert the groups number and press . Normally each yarn corresponds to one group. So the number of groups to insert is equal to the number of different yarns present in the pattern.

Pic.15 appears for each group, where the operator has to insert the specific group name (it can be the name of the yarn for example):

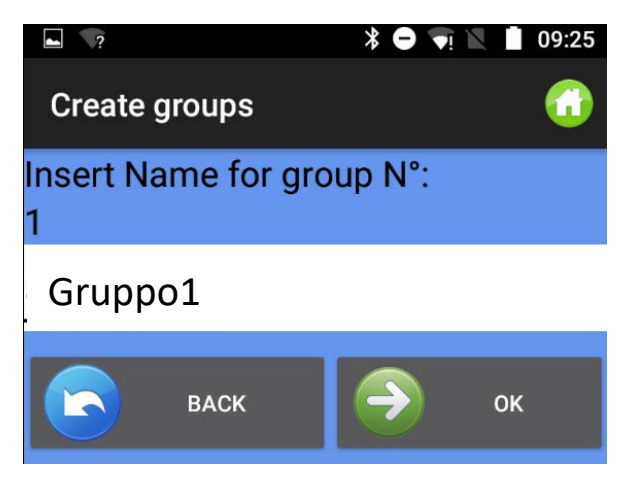

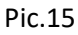

Press voinsert next group name or voinsert the previous group name. After the name of the last group has been inserted, Pic.15 disappears, leaving the place to picture 16:

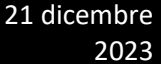

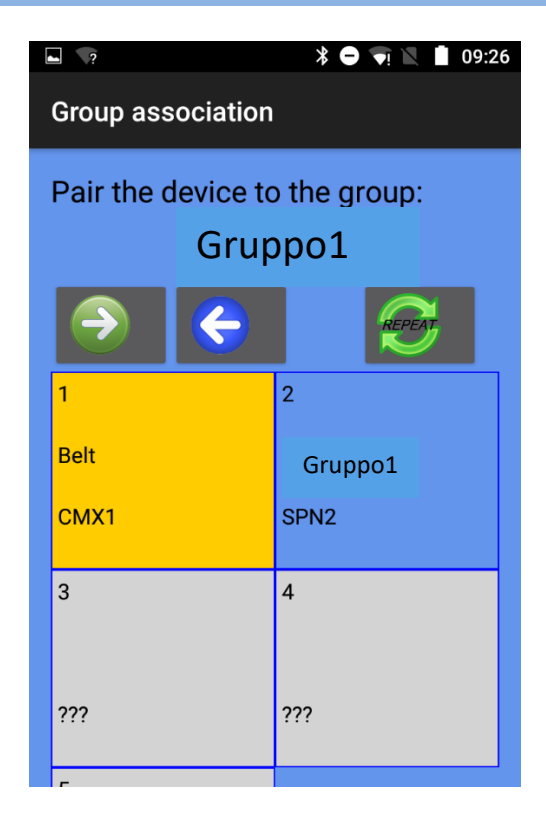

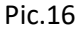

On top of the picture there is the name of the group ("gruppo1" in this case); touch the feeder square to include the first feeder into this group. Background color changes, and each group is characterized by a different background color.

It is not necessary to touch all feeders which belong to one group in order to include them in the group. There is the chance to create the sequence with the first feeders of each group and then use

the repeat 🚧 command.

Press icon, in order to repeat the sequence on all the remaining feeders. For example the below picture shows 4 groups: Gruppo1: feeder 1, feeder 5, feeder 9 and so on. Color=yellow Gruppo2: feeder2, feeder6, feeder10 and so on. Color=light blue Gruppo3: feeder3, feeder7, feeder 11 and so on. Color=green Gruppo4: feeder4, feeder8, feeder 12 and so on. Color=Blue

21 dicembre 2023

|                                                                                                    |                                                                 |                                     |                                     |                   | 🛜 32% <b>=</b> 15:4 | 7 |
|----------------------------------------------------------------------------------------------------|-----------------------------------------------------------------|-------------------------------------|-------------------------------------|-------------------|---------------------|---|
| Group association                                                                                                |                                                                 |                                     |                                     |                   |                     |   |
| Pair the devi<br>gru                                                                                             | ce to the group:<br>Ippo4                                       |                                     |                                     |                   |                     |   |
| 1                                                                                                    | 2                                                               | 3                                   | 4                                   | 5                 | 6                   |   |
| gruppo1                                                                                                    | gruppo2                                                         | gruppo3                             | gruppo4                             | gruppo1           | gruppo2             |   |
| EC01                                                                                                    | ECO2                                                            | ECO3                                | ECO4                                | EC05              | ECO6                |   |
| 7                                                                                                    | 8                                                               | 9                                   | 10                                  | 11                | 12                  |   |
| gruppo3                                                                                                    | gruppo4                                                         | gruppo1                             | gruppo2                             | gruppo3           | gruppo4             |   |
| EC07                                                                                                    | ECO8                                                            | ECO9                                | ECO10                               | EC011             | ECO12               |   |
| 13                                                                                                    | 14                                                              | 15                                  | 16                                  | 17                | 18                  |   |
|                                                                                                    |                                                                 |                                     | Pic 17                              |                   |                     |   |
| Press 📀 for<br>When this ope                                                                                     | the next group<br>eration is over, p                            | . By 🕞 you can<br>press 🕘 untill Pi | re associate dev<br>ic. 18 appears. | vices to previous | s groups.           |   |
| General Settings ★ ● ▼ ≥ 09:31                                                                                   |                                                                 |                                     |                                     |                   |                     |   |
| Groups association completed?<br>ВАСК ОК                                                                         |                                                                 |                                     |                                     |                   |                     |   |
|                                                                                                    |                                                                 |                                     | Pic.18                              |                   |                     |   |
| Press 📀 to c                                                                                                    | Press 🕏 to confirm or 🕞 to return to group association (Pic.16) |                                     |                                     |                   |                     |   |
| In order to view all feeders or each group, use 🥮 button.                                                        |                                                                 |                                     |                                     |                   |                     |   |
| In order to save the just created draw configuration, go back to HOME and press 📰 "Save Machine". Pic.19 appears |                                                                 |                                     |                                     |                   |                     |   |

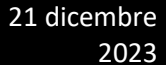

| ► <b>?</b>       | * 🗢 👽 🛛 💈 09:35 |
|------------------|-----------------|
| Save             |                 |
|                  |                 |
| cmmm             |                 |
| cosafa           |                 |
| kycbelt1_11.mac  |                 |
| maccandroid      |                 |
| maccandroid1     |                 |
| maccandroid2     |                 |
| maccandroid3     |                 |
| maccandroid4.mac | nsert file name |
|                  | without         |
| machine          | extension       |
|                  |                 |
| ОК               | CANCEL          |

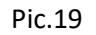

Insert configuration name and press OK. The machine configuration file is a .mac file that can be stored in the memory of the tablet or of the phone and recalled later. This file saves the groups created for a specific pattern. We suggest to give the machine configuration the same name of the pattern it has been created for, and store it in a database.

## 4.YCM function (large diameter machines)

YCM (yarn consumption) system is able to supply the amount of yarn consumed by each feeder during one pattern.

By inserting yarns types and counts, it is possible to get the fabric composition easily.

As the system calculates yarn consumption based on revolution, it requires a revolution signal coming from the machine.

| From Home screen click on | (YCM function                                                      | ı".                                                            |
|---------------------------|--------------------------------------------------------------------|----------------------------------------------------------------|
|                           | N                                                                  | * 🗢 闸 🖹 🛿 11:19                                                |
|                           | YCM Function                                                       | 🕜 🙆 :                                                          |
|                           | Repeat                                                             | STOP START                                                     |
|                           | Revolution: 0 of                                                   |                                                                |
|                           |                                                                    |                                                                |
|                           | 1- CMX1<br>Typ:cotbelt<br>Count:137 dTex<br>cm:<br>g:<br>cm/100nl: | 2- CMX2<br>Typ:cot<br>Count:137 dTex<br>cm:<br>g:<br>cm/100nl: |
|                           | 3- CMX3<br>Typ:lan                                                 | 4- CMX4<br>Typ:cot                                             |

Pic.20

Click on to insert measurement unit, machine revolution and amount of machine needles (Pic.21)

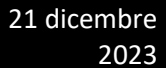

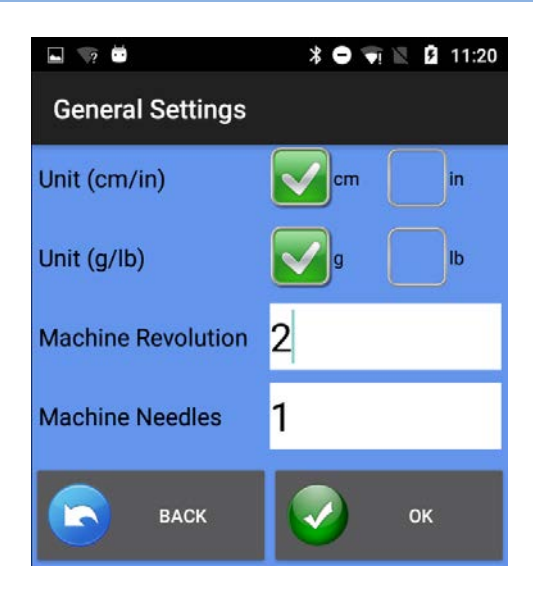

Pic.21

Click on type yarn features for all selected feeders (Pic.22)

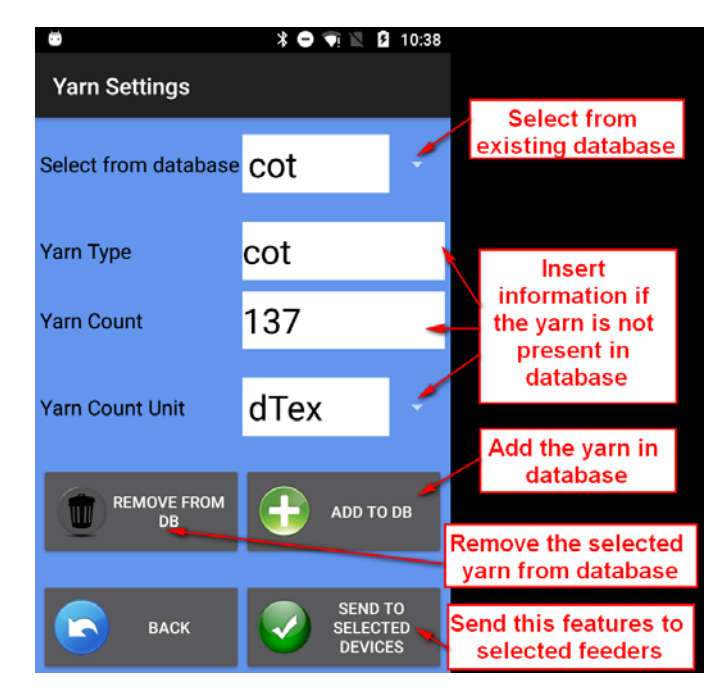

Pic.22

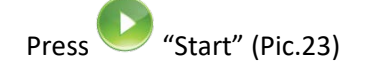

| ► ? ···                                                                                |                                           | * -                                  | 7 🖹 🖡 1                                                          | 1:00 |
|----------------------------------------------------------------------------------------|-------------------------------------------|--------------------------------------|------------------------------------------------------------------|------|
| YCM Fun                                                                                | Selec                                     | t to re                              | neat the                                                         | :    |
|                                                                                        | me                                        | easure                               | ement                                                            |      |
| Repea                                                                                  | at 🕘                                      | STOP                                 | STA                                                              | RT   |
| Group: All fe                                                                          | A                                         | ctual i                              | evolutior                                                        | רו   |
| Revolution:                                                                            | 0 of 2                                    | Mach                                 | ine statu                                                        | s    |
| Machine Sto                                                                            | op                                        |                                      |                                                                  |      |
| -                                                                                      |                                           |                                      |                                                                  |      |
|                                                                                        |                                           |                                      |                                                                  |      |
| 1- CMX1                                                                                | Green b<br>pre                            | oar sta<br>ss ST/                    | rt when<br>ART                                                   |      |
| 1- CMX1<br>Typ:cotbelt<br>Count:137                                                    | Green b<br>pre<br>dTex                    | ar sta<br>ss ST/                     | rt when<br>ART<br>137 dTex                                       |      |
| 1- CMX1<br>Typ:cotbelt<br>Count:137<br>cm:163300                                       | Green b<br>pre<br>dTex<br>.0              | oar sta<br>ss ST/<br>Count:<br>cm:16 | rt when<br>ART<br>137 dTex<br>493.3                              |      |
| 1- CMX1<br>Typ:cotbelt<br>Count:137<br>cm:163300<br>g:22.3721                          | Green b<br>pre<br>dTex                    | cm:16<br>g:2.25                      | rt when<br>ART<br>137 dTex<br>493.3<br>95823                     |      |
| 1- CMX1<br>Typ:cotbelt<br>Count:137<br>cm:163300<br>g:22.3721<br>cm/100nl:8            | Green b<br>pre<br>dTex<br>.0<br>3165000.0 | count:<br>cm:16<br>g:2.25<br>cm/10   | rt when<br>ART<br>137 dTex<br>493.3<br>95823<br>0nl:824665       | 5.06 |
| 1- CMX1<br>Typ:cotbelt<br>Count:137<br>cm:163300<br>g:22.3721<br>cm/100nl:8<br>3- CMX3 | Green b<br>pre<br>dTex<br>.0<br>165000.0  | Count:<br>cm:16<br>g:2.25<br>cm/10   | rt when<br>ART<br>137 dTex<br>493.3<br>95823<br>0nl:824665<br>(4 | 5.06 |

Pic.23

When YCM is over Pic.24 appears:

| 🖬 🦙 📅                                                                                      | \$ ⊖ 👽 🖹 🛿 11:00                                                                        |
|--------------------------------------------------------------------------------------------|-----------------------------------------------------------------------------------------|
| YCM Function                                                                               | 🔂 🙆 E                                                                                   |
| Repeat                                                                                     | STOP START                                                                              |
| Group: All feeders<br>Revolution: 2 of 2<br>OK                                             |                                                                                         |
| 1- CMX1<br>Typ:cotbelt<br>Count:137 dTex<br>cm:163300.0<br>g:22.3721<br>cm/100nl:8165000.0 | 2- CMX2<br>Typ:cot<br>Count:137 dTex<br>cm:16493.3<br>g:2.2595823<br>cm/100nl:824665.06 |
| 3- CMX3<br>Typ:lan                                                                         | 4- CMX4<br>Typ:cot                                                                      |

Pic.24

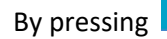

Ó

button, the fabric composition will appear.

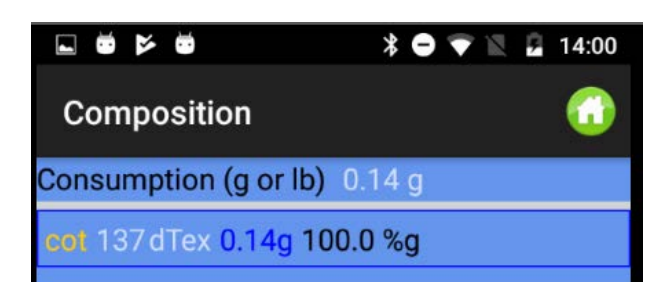

Pic 25

In case groups of feeders have been created, it is possible to assign different yarn types and counts to different groups.

Before Pressing on to type yarn features, press "MORE" and "view group".

|                | 🛜 31%∎15:49 |
|----------------|-------------|
| Select a group |             |
| No groups      |             |
| All feeders    |             |
| gruppo1        |             |
| gruppo2        |             |
| gruppo3        |             |
| gruppo4        |             |

Select the group to display and press 🥙 to type yarn features for the group.

After all yarns have been inserted, by choosing "all feeders" the display will show all feeders associated

to the yarn type and count. By pressing  $\bigvee$  Start, the system will start counting. Of course the machine must run.

Below there is an example of the system working (green bar moving). 10 revolutions have been selected. Revolution 4 out of 10 has been reached.

ANDROID – KNITTING APPLET REV.1

|                                                                 |                                                                                        |                                                                 |                                                                                           |                                                                   | 🗊 30% 🛿 15:57                                                                                |
|-----------------------------------------------------------------|----------------------------------------------------------------------------------------|-----------------------------------------------------------------|-------------------------------------------------------------------------------------------|-------------------------------------------------------------------|----------------------------------------------------------------------------------------------|
| YCM Function                                                    |                                                                                        |                                                                 |                                                                                           | 🕜 🔘 🌘                                                             | 😸 🌮 More                                                                                     |
| Repeat                                                          |                                                                                        | 0                                                               | STOP                                                                                      |                                                                   | START                                                                                        |
| Group: All feeders<br>Revolution: 4 of 1                        | 0                                                                                      |                                                                 |                                                                                           |                                                                   |                                                                                              |
| Running                                                         |                                                                                        |                                                                 |                                                                                           |                                                                   |                                                                                              |
| 1- ECO1<br>Typ:cotton<br>Count:20 den<br>cm:<br>g:<br>cm/100nl: | 2- ECO2<br>Typ:wool<br>Count:60 den<br>cm:<br>g:<br>cm/100nl:                          | 3- ECO3<br>Typ:poly<br>Count:167 dTex<br>cm:<br>g:<br>cm/100nl: | 4- ECO4<br>Typ:polycot<br>Count:150 dTex<br>cm:10905.04<br>g:1.635756<br>cm/100nl:45.4376 | 5- ECO5<br>Typ:cotton<br>Count:20 den<br>cm:<br>g:<br>cm/100nl:   | 6- ECO6<br>Typ:wool<br>Count:60 den<br>cm:<br>g:<br>cm/100nl:                                |
| 7- ECO7<br>Typ:poly<br>Count:167 dTex<br>cm:<br>g:<br>cm/100nl: | 8- EC08<br>Typ:polycot<br>Count:150 dTex<br>cm:7696.4<br>g:1.15446<br>cm/100nl:32.0683 | 9- ECO9<br>Typ:cotton<br>Count:20 den<br>cm:<br>g:<br>cm/100nl: | 10- ECO10<br>Typ:wool<br>Count:60 den<br>cm:<br>g:<br>cm/100nl:                           | 11- ECO11<br>Typ:poly<br>Count:167 dTex<br>cm:<br>g:<br>cm/100nl: | 12- EC012<br>Typ:polycot<br>Count:150 dTex<br>cm:7197.7603<br>g:1.079664<br>cm/100nl:29.9906 |

When the system reaches the 10 programmed revolution, the following picture displays the results.

|                                                                                        |                                                                                          |                                                                                        |                                                                                         |                                                                                          | 휾 30% 🗖 15:58                                                                                |
|----------------------------------------------------------------------------------------|------------------------------------------------------------------------------------------|----------------------------------------------------------------------------------------|-----------------------------------------------------------------------------------------|------------------------------------------------------------------------------------------|----------------------------------------------------------------------------------------------|
| YCM Function                                                                           |                                                                                          |                                                                                        |                                                                                         | 🛈 🔘 🕻                                                                                    | 🖠 🌮 More                                                                                     |
| Repeat                                                                                 |                                                                                          | 0                                                                                      | STOP                                                                                    |                                                                                          | START                                                                                        |
| Group: All feeders<br>Revolution: 10 of                                                | 10                                                                                       |                                                                                        |                                                                                         |                                                                                          |                                                                                              |
| ОК                                                                                     |                                                                                          |                                                                                        |                                                                                         |                                                                                          |                                                                                              |
|                                                                                        |                                                                                          |                                                                                        |                                                                                         |                                                                                          |                                                                                              |
| 1- ECO1<br>Typ:cotton<br>Count:20 den<br>cm:5528.4<br>g:0.12285334<br>cm/100nl:23.035  | 2- ECO2<br>Typ:wool<br>Count:60 den<br>cm:9148.96<br>g:0.60993063<br>cm/100nl:38.1206    | 3- ECO3<br>Typ:poly<br>Count:167 dTex<br>cm:5983.68<br>g:0.9992746<br>cm/100nl:24.9320 | 4- ECO4<br>Typ:polycot<br>Count:150 dTex<br>cm:10948.4<br>g:1.64226<br>cm/100nl:45.6183 | 5- ECO5<br>Typ:cotton<br>Count:20 den<br>cm:7934.88<br>g:0.17633067<br>cm/100nl:33.062   | 6- ECO6<br>Typ:wool<br>Count:60 den<br>cm:9300.72<br>g:0.620048<br>cm/100nl:38.753           |
| 7- ECO7<br>Typ:poly<br>Count:167 dTex<br>cm:7783.12<br>g:1.2997811<br>cm/100nl:32.4296 | 8- EC08<br>Typ:polycot<br>Count:150 dTex<br>cm:7674.72<br>g:1.151208<br>cm/100nl:31.9780 | 9- ECO9<br>Typ:cotton<br>Count:20 den<br>cm:7219.44<br>g:0.160432<br>cm/100nl:30.081   | 10- ECO10<br>Typ:wool<br>Count:60 den<br>cm:8455.2<br>g:0.56368<br>cm/100nl:35.23       | 11- ECO11<br>Typ:poly<br>Count:167 dTex<br>cm:7674.72<br>g:1.2816782<br>cm/100nl:31.9780 | 12- ECO12<br>Typ:polycot<br>Count:150 dTex<br>cm:7197.7603<br>g:1.079664<br>cm/100nl:29.9906 |

Pic28

Press

button to get the composition.

Below an example of composition

21 dicembre 2023

|                                    | តិ 80% <b>8</b> 14:33 |
|------------------------------------|-----------------------|
| Composition                        | G                     |
| Machine Revolution 5               |                       |
| Consumption (g or lb) 61.76 g      |                       |
| poly spun 30 Nec 28.01g 45.36 %g   |                       |
| poly green 150 den 16.16g 26.16 %g |                       |
| poly beige 150 den 17.6g 28.5 %g   |                       |
|                                    |                       |
|                                    |                       |
|                                    |                       |
|                                    |                       |
|                                    |                       |
|                                    |                       |
|                                    |                       |
| ВАСК                               |                       |

Pic 28a

It is possible to save the report in a file. Press on 🔜 .

|        | 🖬 🖙 😇          | * 🗢 🖘 🕅   | <b>5</b> 10:40 |
|--------|----------------|-----------|----------------|
|        | Save           |           |                |
|        | alt_autocycle/ |           |                |
|        | Android/       |           |                |
|        | DCIM/          |           |                |
|        | Download/      |           |                |
|        | Movies/        |           |                |
|        | Music/         |           |                |
|        | Notifications/ |           |                |
|        | Pictures/      |           |                |
|        | Podcasts/      |           | -              |
|        | report-ycm     | File name |                |
|        | <b>O</b> 11    | 0.11105   |                |
| Pic 29 | OK             | CANCE     | -              |

Insert file name and press 🥯.

The saved yarn consumption information can be included in a database and opened with MICROSOFT EXCEL or similar. This information is very useful to calculate the cost of the pattern, as it contains the information in cm and in grams about the yarn consumed by each feeder, including the belt driven feeders. Moreover the file gives the information about the pattern composition (yarn and percentage in weight).

2023

Before launching the yarn consumption count, select REPEAT, MORE and Continuous savings (see below):

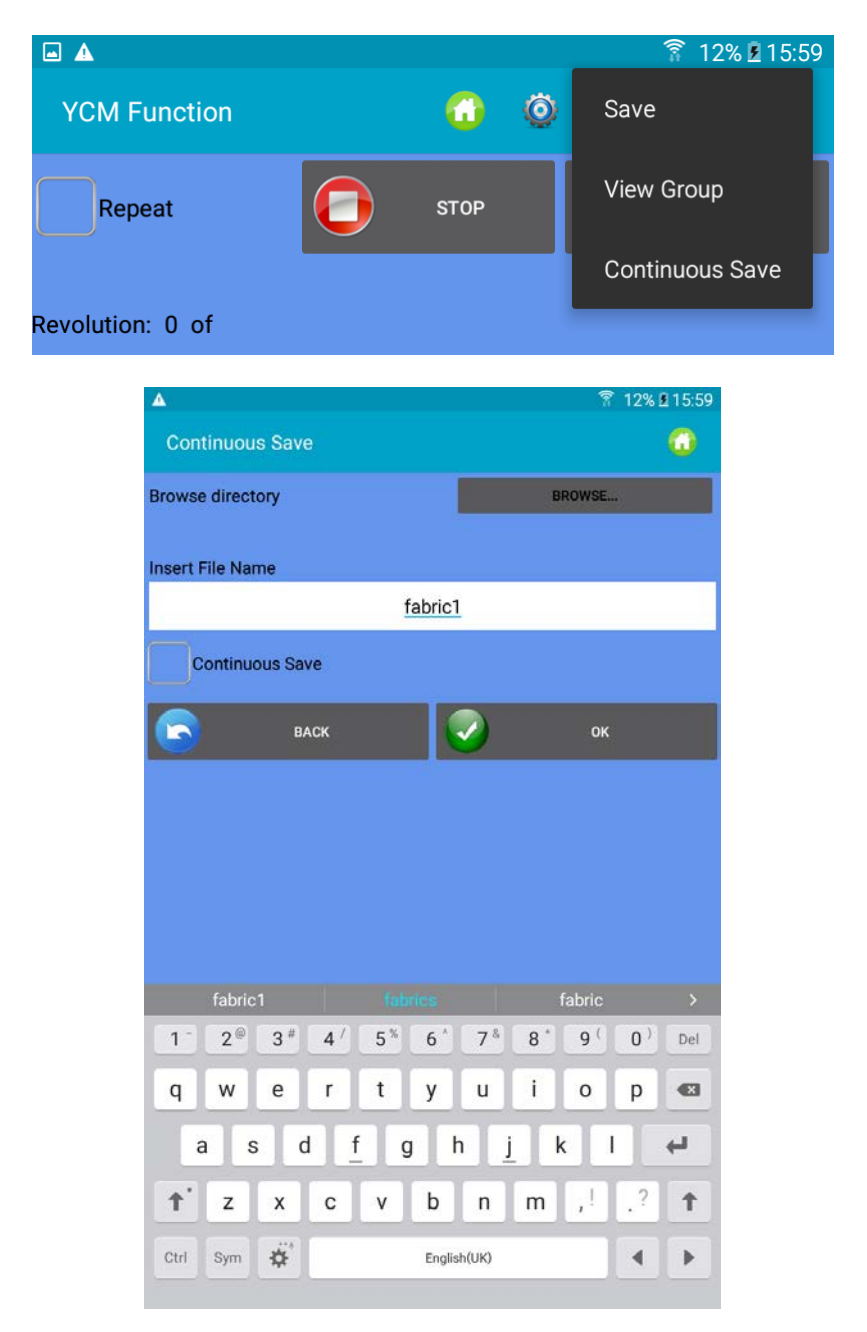

Insert the file name and the directory and press OK.

The system calculates the yarn consumption of the article, and when the programmed revolutions finish, it saves the yarn consumption in the file. Then the yarn consumption calculation re starts and at the end it saves another file in the same folder.

The new file will have the same name ("fabric1" in this case) but the date and the hour the moment it has been saved will be added to the file name.

2023

Target of this function is to monitor the stock of yarn, measuring the yarn consumption of all the fabrics produced by the machine.

## 5. YCC function (large diameter machines) - password required

YCC SYSTEM checks yarn consumption of each feeder during one pattern, and stops the machine if the yarn consumption is out of tolerance with respect to a reference value stored in the memory of each feeder.

Select 1.

2. On Home screen press

From Home screen and insert password yccvisibile.

"YCC function" button.

\* 🗗 📭 **۶** 11:32 ? ... YCC Function TUNING IS OFF  $\bigcirc$ YCC IS OFF Machine speed:21.2 Group: gr 1 4-2cm Ref:14587 cm Ref:14587 Actual:14587 Actual:14587 % Ref:0.0 % Ref:0.0 Actual:0.0 Actual:0.0 8-6cm Ref: cm Ref:

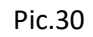

- button 3. Select feeders groups by using
- to insert general settings for YCC function. Pic.31 appears 4. Press

21 dicembre 2023

| 🖬 🦙 🗰               | * 🗢 🟹 🖹 🛿 11:32 |
|---------------------|-----------------|
| General Settings    |                 |
| Unit (cm/in)        | *               |
| cm                  | in              |
| Control Zone:       |                 |
| Zone UP             |                 |
| Zone LOW            |                 |
| Pattern Revolution: |                 |
| 2                   |                 |
| Minimum speed:      |                 |
| 12.0                |                 |
| васк                | 📀 ок            |

Pattern revolution: insert the number of pattern revolutions

Minimum speed: Insert a minimum speed below which YCC system is not working.

Zone UP/Zone LOW: Enable Alarm if the actual consumption value is higher/lower than the reference value +/- tolerance (%ref).

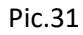

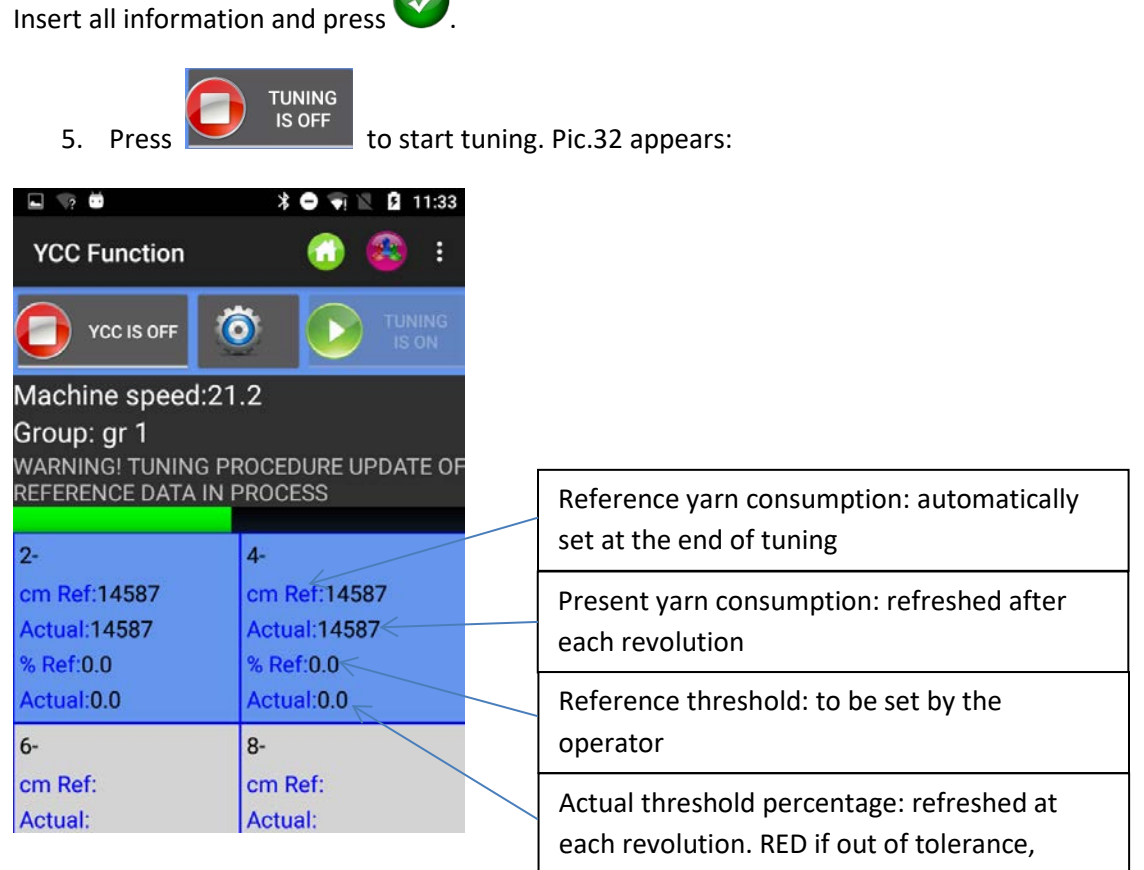

Pic.32

Tuning will last for the number of revolutions set in "pattern revolution" tab of the above general settings screen (pic.31). During tuning, the warning message in pic32 appears and the system is not active.

21 dicembre

2023

NOTE: UP control and LW control can also be selected later, when tuning is over.

turns to be

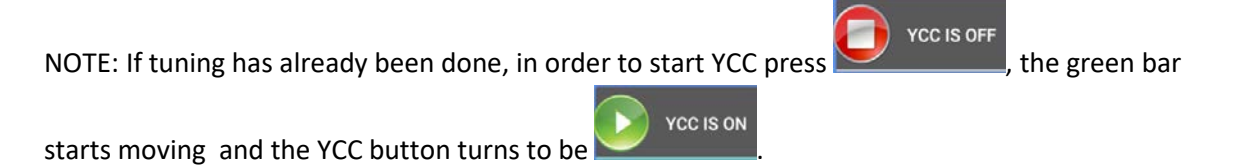

6. At the end of tuning, the warning message automatically disappears, the tuning button

. The YCC gets active and it starts monitoring the pattern.

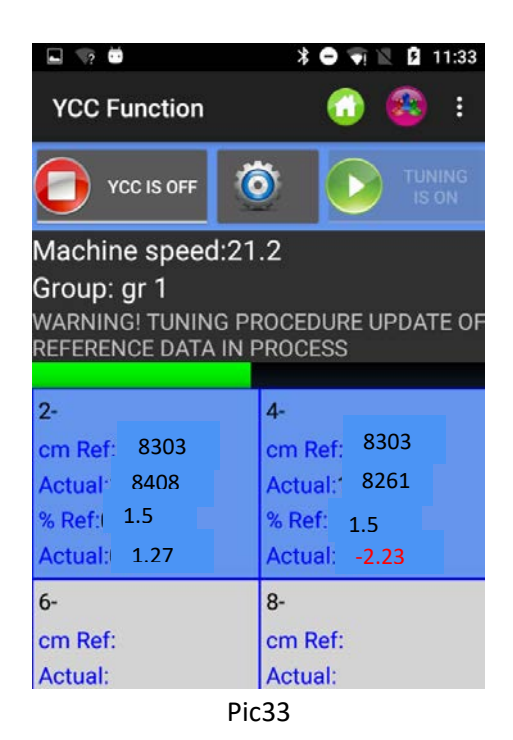

Reference percentage %Ref. : tolerance percentage. This value must be set by the operator.

By writing the number directly in the square of the feeder and pressing ENTER, the value is sent to each selected feeder.

If UP control tag is selected in the "YCC general settings" screen, the system will stop the machine if ACTUAL value is higher than cm Ref + %Ref. Similarly, if LW control tag is selected in the "YCC general settings" screen, the system will stop the machine if ACTUAL value is lower than cm Ref - %Ref.

In square number 2 the reference is 8303cm, the actual measurement is 8408cm. The tolerance percentage is 1.5%.

The difference between the actual and the reference value is 1.27% (the actual value is 1.27% higher than the reference). 1.27% is lower than 1.5%, so the machine does not stop.

In square number 4 the difference between actual and reference value is -2.23% (the actual value is 2.23% lower than the reference).

2.23% is higher than 1.5%, so the value is written in red and the machine stops (if the LW control tag has been selected).

To stop the YCC system, press

Press to save settings in KYC device

Press **I** to save file settings in a file (Insert file name and press OK).

Press it to recall file settings from files stored in the database.

## 6. YSC function (large diameter machines, storage feeders)

YSC is a function which allows the feeder equipped with ATTIVO to control the yarn consumption reference (yarn consumption mode) during plain knitting fabric, and the tension reference (tension mode) during Jacquard patterns. During yarn consumption mode each feeder keeps its yarn consumption reference constant by changing tension values. During Tension mode each feeder keeps its "T des dgr" parameter (desired yarn tension) constant.

Feeders can automatically pass from one mode to the other when the pattern passes from plain to jacquard and viceversa.

Required software: KYC: from KYC\_V1.20 onwards Storage feeders CAN BUS DC versions (Blue flat cable): ECOMPACT from SW ECM2010 onwards COMPACT: SW CMX23XX ECOPOWER: From SW ECO2020 onwards NOTE: this function is not available on AC feeders (grey flat cable)

Steps to be done to start the function

The pattern must be plain, all feeders of the same group must consume the same amount of yarn.

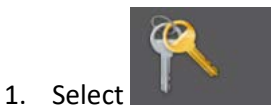

from Home screen and insert password yscview.

2. On Home screen press (\*YSC function" button.

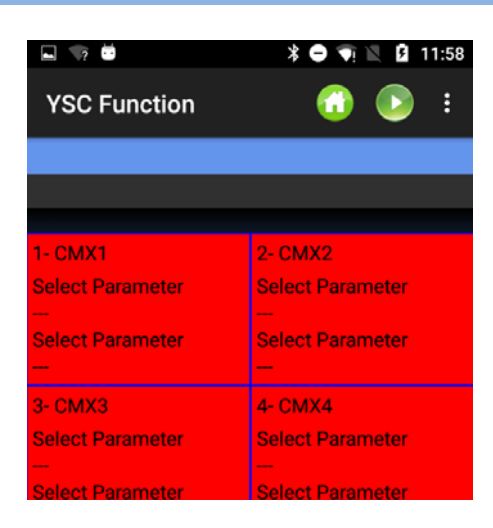

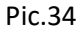

#### Menu item Pic.35

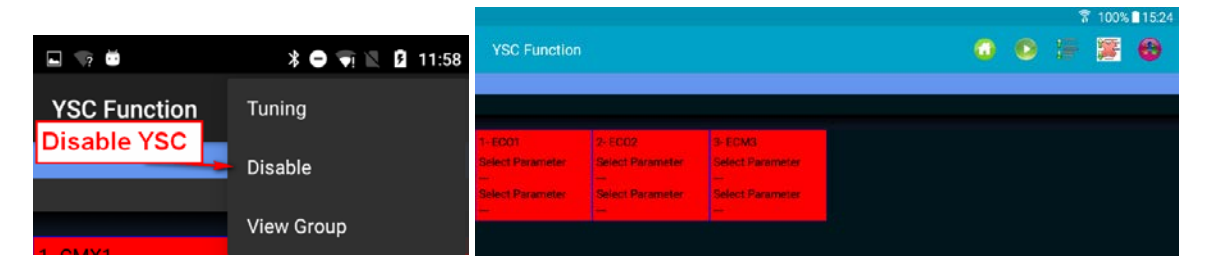

Pic.35

Press Tuning or

to start "tuning procedure". Pic.36 appears.

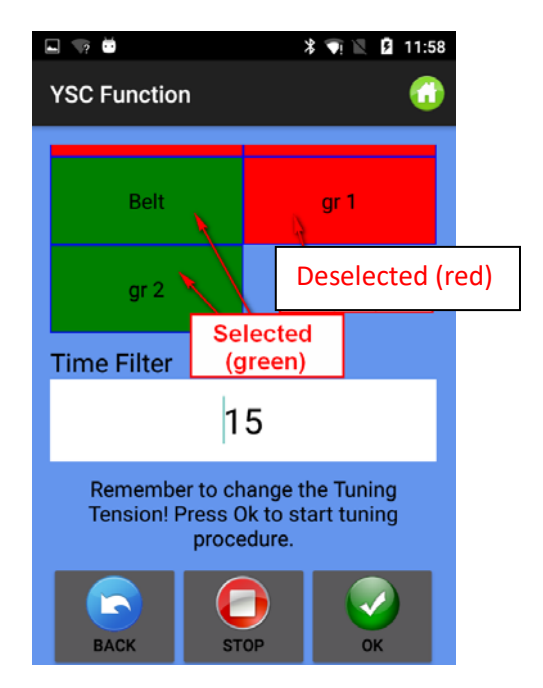

Pic.36

If there are some groups, the groups names appear in the window (above there are three groups, belt, gr1 and gr2), and the operator has to select the ones where he needs to enable the yarn consumption mode. Press and hold to select/deselect a group. This mode will be active only on the selected groups. The other groups will keep working in tension mode.

Insert time filter (leave 15seconds, which is related to the tuning time)and press OK to start tuning procedure. (Pic.37). If time filter is 15, the tuning procedure will last around 30seconds. If the machine is running, the next message appears:

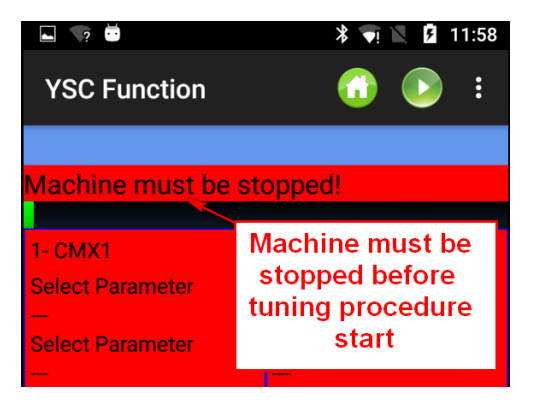

Stop the machine and enable tuning procedure when the machine is standing.

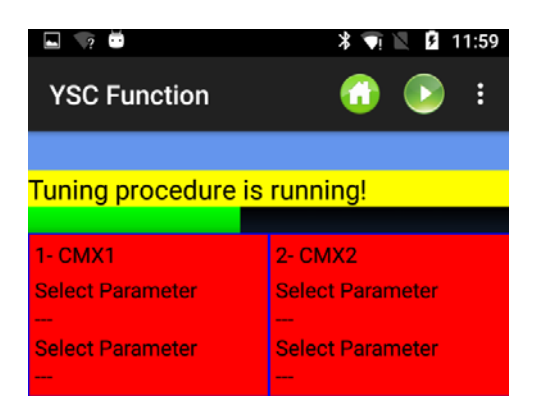

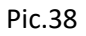

When tuning is terminated, YSC is active (Pic.39).

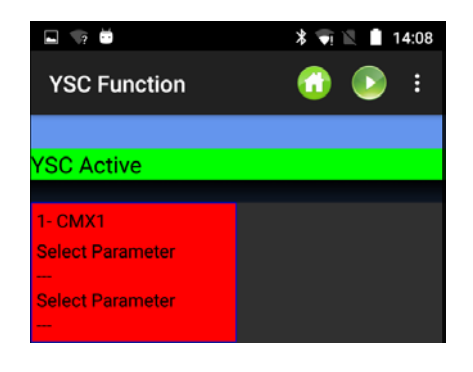

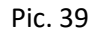

The tuning procedure is required to allow each feeder to learn a speed reference which corresponds to a specific real time yarn consumption.

2023

The yarn consumption reference is the same for all feeders belonging to the same group, as this value is an average value calculated by the KYC device on the base of the values received by each feeder of the group.

When the YSC function is working, the desired tension (T Des dgr parameter) will be modified by each feeder in order to keep this yarn consumption reference constant.

T Des dgr is available in the "parameters" screen (paragraph 3.3)

In order to see one specific parameter (and read or write its value) press on the feeder square (Pic.40):

| 2 2 2            | X 🟹 🖹 15:14        |
|------------------|--------------------|
| YSC Function     | 6                  |
| Id:1 Name:CN     | MX1                |
| Parameter 1      |                    |
| Read cons.       | 4                  |
|                  |                    |
| Parameter 2      |                    |
| % max            | 4                  |
|                  |                    |
| Change on all fo | eeders of the same |
|                  | С                  |

Pic.40

#### YSC parameters and their meaning

**Read Cons**: this is the actual yarn consumption (read only, in cm/2s).

Desired Cons: this is the desired yarn consumption set during tuning procedure (read/write, in Cm/2s). Each feeder keeps this parameter constant by modifying the desired tension. Of course also Tdes parameter can be displayed (by going back to Group tag) in order to see how much this parameter is changing during time.

T.min: minimum tension permitted by YSC system (default 2g). If the yarn tension Tdes gets to Tmin during YSC working, YSC stays active, even if the tension won't go below Tmin.

T.max: maximum tension permitted by YSC system (default 7g). If the yarn tension Tdes gets to Tmax during YSC working, YSC stays active, even if the tension won't go above Tmax.

Both T.min and T.max can depend on the mechanics of the output brake. In fact the output brake could not be able to achieve a too high or a too low tension.

%max: maximum variation of real time yarn consumption above which YSC system is disabled. This parameter defines a limit between a plain area and a jacquard area of the same pattern. When the yarn consumption overcomes %max, it means that the pattern is no more plain and that feeder must work in tension mode. The tension each feeder adjusts is the very last it was adjusting during consumption mode (default 10%).

**Tuning des t**.: tension of the ATTIVO system during tuning procedure. During tuning procedure ATTIVO is working in tension mode, and this is the tension at which the system record the yarn consumption parameters.

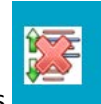

To stop YSC function , press

 Image: With the second second seco

. The following picture appears:

All feeders squares become red. Please read carefully what is written in the message above. In fact Tdes parameter can be very different from the set value when YSC started.

If not changed manually, when YSC system is turned off Tdes parameter keeps the very last value YSC system sets in each feeder.

## 7. Feeder monitor

This function allows to see the complete parameters table for one specific feeder. In the normal visualization only two parameters at a time are visible.

From HOME page press 😌 "Feeder Monitor" . Pic. 42 appears:

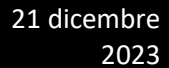

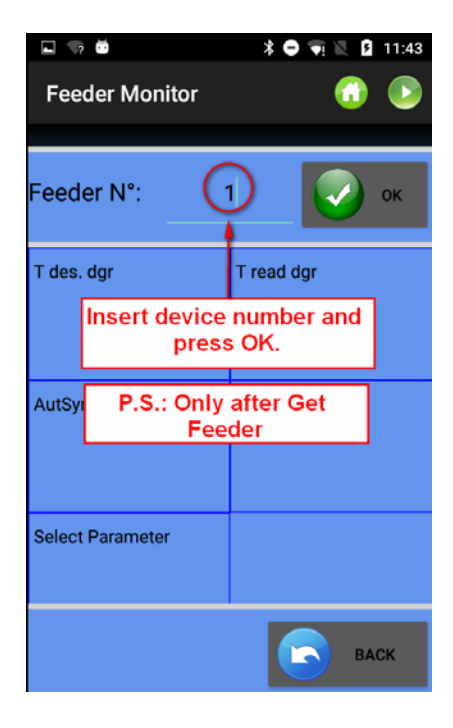

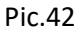

Insert device number and press OK. Press 🤟 to read parameters value.

| Feeder Monitor | ,          |            |            |            | ବି 27% <b>≗</b> 16:30 |
|----------------|------------|------------|------------|------------|-----------------------|
| Feeder N°:     |            | 2          | 21         |            | ок                    |
| T des. dgr     | T read dgr | OYB SW Tmr | EN OFF Stp | ENBrkOpAlr | KLS Fast              |
| 28             | 28         | 91         | 1          | 1          | 0                     |
| KLSCmDelay     | RotS/Z Src | Rot S/Z    | SensFtcSrc | Sens. Ftc  | Select Parameter      |
| 86             | 1          | 1          | 1          | 0          |                       |
|                | -          | -          | -          | -          | -                     |
|                |            |            |            |            | васк                  |

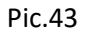

To change parameters values, click on each square. The following picture appears:

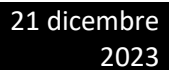

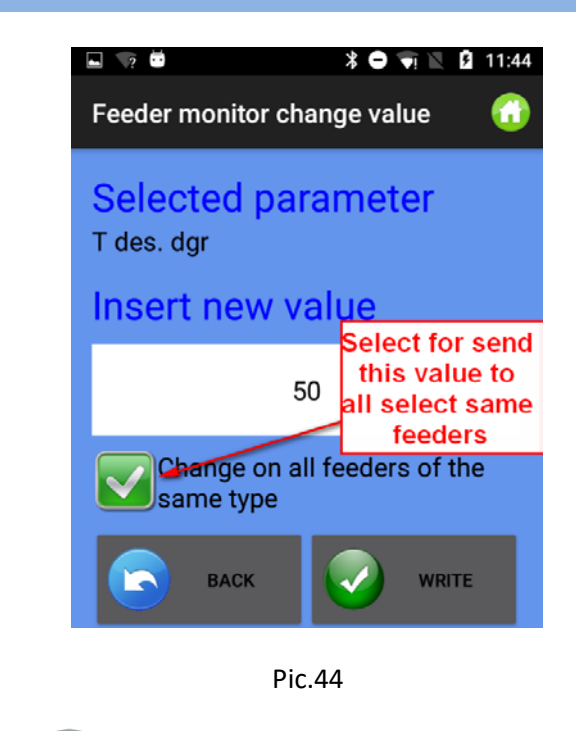

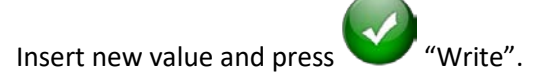

### 8. KLS function (Large diameter machines)

KLS system allows the feeder to stop the machine without using a sensor, in case of an output yarn break event. If the yarn gets broken between the feeder and the machine, the feeder will be able to detect the event and stop the machine.

This system requires some signals coming from the machine: RUN signal telling when the machine is running and INVERTER SIGNAL to give a machine speed reference.

Note: if the yarn gets broken before the feeder (between the bobbin and the feeder), this system is not involved. There is another sensor on the feeder itself detecting this case.

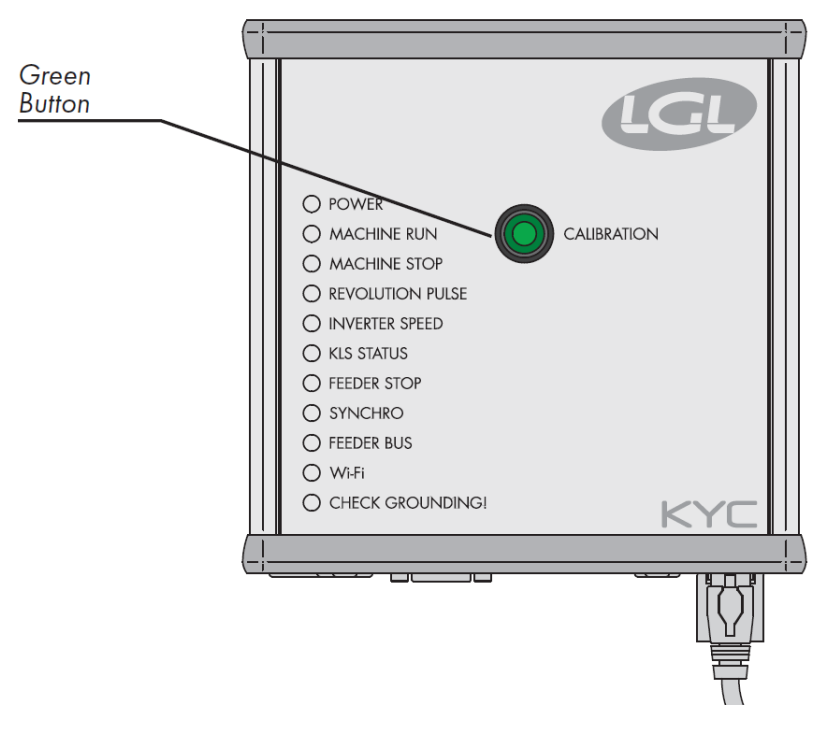

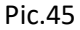

Once the installation is finished and the machine is ready to start, perform the following learning procedure:

1. Press the button for the learning procedure until all feeders lights turn on (approximately 1s). Feeders will keep their lights on while the machine stands.

- 2. Start up the machine with working speed. All lights turn off.
- 3. Run the machine until the end of the pattern.
- 4. At the end of the pattern stop the machine.

When the machine stops, the feeders store the timing in their memory. Now the feeders are ready to check yarn breaks between feeder and machine.

This procedure must be performed every time the pattern changes. This procedure does not have to be performed when the machine speed changes and the patterns does not change.

Note 1: The machine has to run for at least 8 seconds. If for any reason the machine stops earlier than 8 seconds, re start the machine. If the machine runs for more than 8 seconds, but it stops before the end of the pattern, feeders will be ready to check output yarn breaks. In any case if you get false stops, repeat the procedure being sure that the machine completes one full pattern.

**Note 2**: during the procedure, feeders are not able to detect output yarn breaks.

**Note 3**: by pressing the button for the learning procedure, all feeders lights turn on. If at this moment the button is pressed a second time, all feeders lights turn off and the system is no more active.

Feeders parameters involved in the KLS function

1. **OYB Sw Tmr**: This parameter can be intended as a test parameter for KLS system. During running, if the op-erator increases machine speed, the value of this parameter should decrease. If the operator decreases the machine speed, its value should increase.

If OYB SW Tmr=0, then the output stop motion system is not active and feeders won't stop the machine if the yarn gets broken after the feeder.

In this case the KLS status LED on the KYC box will blink once per second. In order to enable the system, press GREEN button and perform the learning procedure described above.

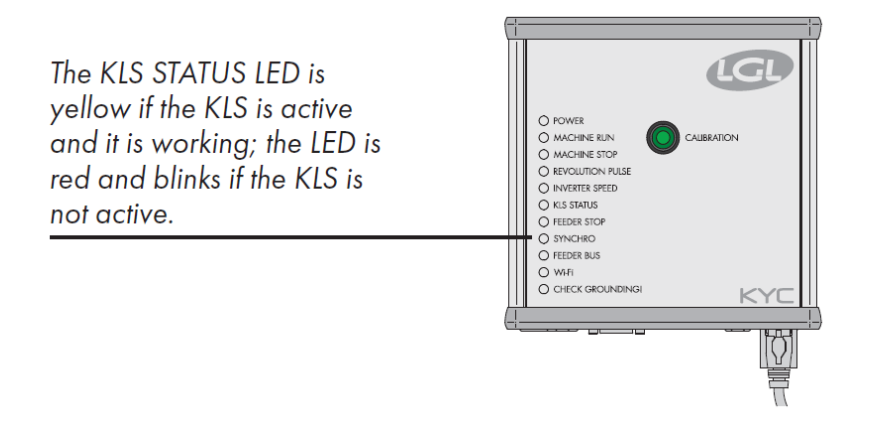

Pic.46

2. KLS FAST (Read Write) default value =0 Compact from SW CMX0040 CMX2014 If this parameter is set to 1, the KLS response time is 40% faster. Note: in case of false stops during production, KLS FAST must be set to 0. 3. KLS Cm Delay (Read Write) default value=86 Compact from SW CMX0065 CMX2028 Ecompact from SW ECM0001 ECM2001 Ecopower from SW ECO0011 ECO2012 This parameter modifies the KLS response time. If, in case of yarn break at the output side of the feeder, the machine stops late, it is possible to decrease this value to make the machine

2023

stop earlier. If the value is set too low you may have false stops. We suggest to make some tests to find the correct value for each pattern.

Note: from software mentioned above, KLSFAST is no more active, it has been replaced by KLSCmDelay. KLSFAST can be still present in the parameters list but setting it to 0 r to 1 does not bring to any result.

"KLS Function". From HOME page click on

| ۵ 🛦                     |         | Į.      | ≩ 0% ∎ 10:32 |  |  |
|-------------------------|---------|---------|--------------|--|--|
| KLS Function            |         |         | 0            |  |  |
| READ KL                 | S VALUE |         |              |  |  |
| 3.0                     |         |         | ОК           |  |  |
| READ MACHINE STATUS     |         |         |              |  |  |
| Machine:                |         | STOP    |              |  |  |
| KLS:                    |         | KLS OFF |              |  |  |
| READ GREEN BUTTON VALUE |         |         |              |  |  |
|                         |         | ОК      |              |  |  |
| Com                     | mand    |         |              |  |  |
|                         |         |         | ок           |  |  |
|                         |         |         |              |  |  |
| Autotuning              |         |         |              |  |  |
| KLS OFF                 |         |         |              |  |  |

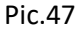

Press "Read KLS value". This value in seconds (3 seconds in this example) corresponds to the delay by means of which the KLS system is activated every time the machine starts (speed ramp to reach production speed).

3 seconds =default value. We suggest to leave this value as it is. Increase it only in case there are false stops (OYB error) immediately after machine start.

Press "Read Machine Status" to read machine and KLS present status. In this example machine is standing and KLS is not working (KLS status can be seen also on KLS STATUS LED on the KYC). Press "Read green button value" to read the green button status (ENABLED or DISABLED). The button allows to enable or disable the green button on the kyc box.

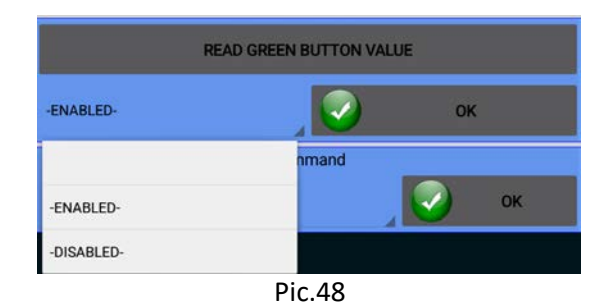

In this example the green button is enabled.

Choose DISABLED to manage KLS system from the app (disabling the button the KYC box).

In case the green button on the KYC box has been disabled, the KLS function can be managed by the following COMMAND Menu:

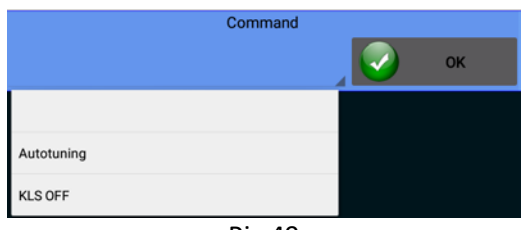

Pic.49

Autotuning: to start the learning procedure. KLS OFF: to disable KLS (in case of striping)

## 9. IP Address Handling

If the App is used with a KYC or CONNECT device, i.e a device with Ethernet and /or wifi connection, it is possible to assign IP address to the device in order to include it in a network.

Press icon.

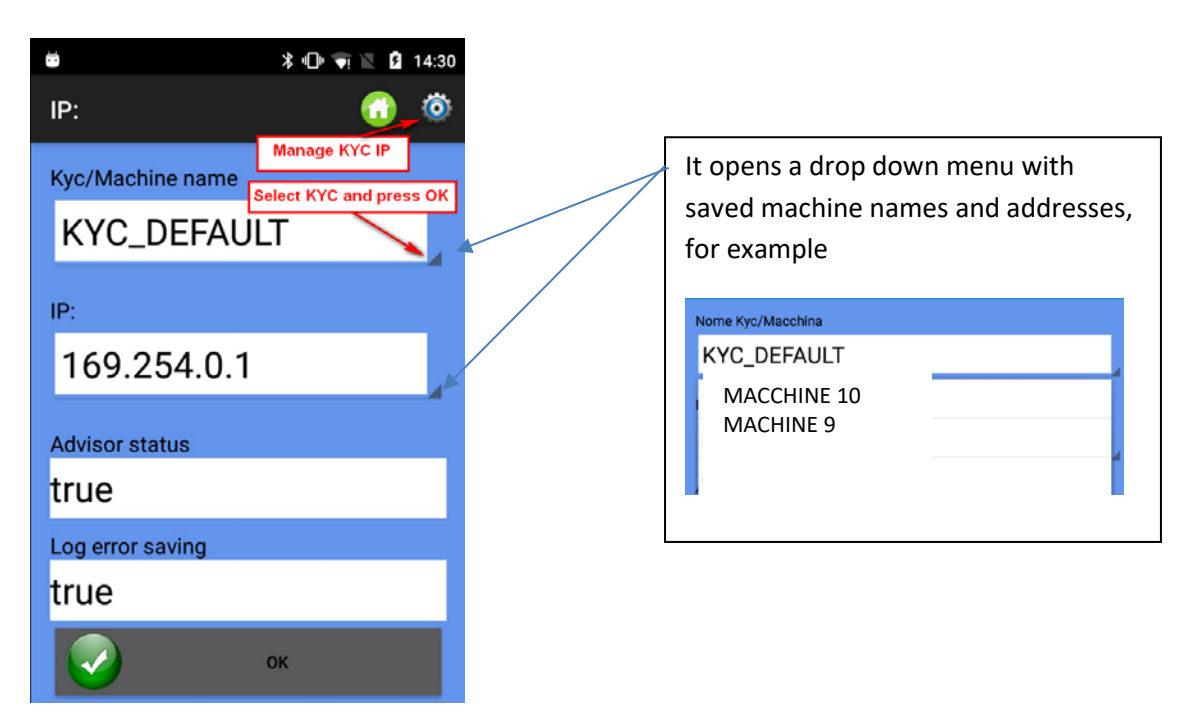

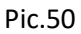

Kyc/Machine name: to choose the name by means of which the LGL device is seen by the network.

**IP**: IP Address by means of which the device is identified in the network.

Advisor status: enables Advisor function. See Chapter 13.

Log error saving: enables a function which saves a database with feeders errors. See chapter 14.

To manage IP addresses (add or modify), press 🎡 icon.

|          |             |          |             |          | ŝ 88% <b>1</b> 5:26 |
|----------|-------------|----------|-------------|----------|---------------------|
| IP:      |             |          | 6           | •        | ALTRO               |
| Nome:    | KYC_DEFAULT | Nome:    | macchina10  | Nome:    | kyc 25              |
| IP:      | 169.254.0.1 | IP:      | 192.168.1.1 | IP:      | 192.168.1.2         |
| Advisor: | false       | Advisor: | false       | Advisor: | false               |
| Log:     | false       | Log:     | false       | Log:     | false               |

Pic.51

To delete an existing IP address, press and hold three seconds the rectangle

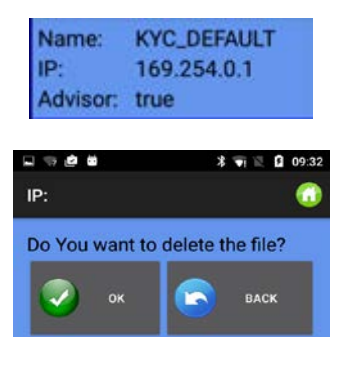

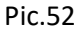

New IP addresses can be added from picture 51 by pressing \_\_\_\_\_ (pic 53)

| IP: Co                                               | •                           |        |   | 🔋 89% ∎ 09:48 |
|------------------------------------------------------|-----------------------------|--------|---|---------------|
| Nome:<br>kyc<br>IP:<br>192 168 1 3<br>Advisor status | IP:                         |        |   | 0             |
| IP:<br>192 168 1 3<br>Advisor status                 | Nome:<br><sub>kyc</sub>     |        |   |               |
| 192 168 1 3<br>Advisor status                        | IP:                         |        |   |               |
| Advisor status                                       | 192                         | 168    | 1 | 3             |
| ENABLED                                              | Advisor status<br>-ENABLED- |        |   | a.            |
| Log error saving<br>-ENABLED-                        | Log error<br>-ENABLED-      | saving |   |               |
| васк 📀 ок                                            |                             | BACK   |   | ок            |
|                                                      |                             |        |   |               |
|                                                      |                             |        |   |               |
|                                                      |                             |        |   |               |

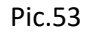

Press OK to go back to Picture 51 and press 🖬 icon to save changes.

To save the IP addresses list in a file that can be copied to another device or can be recalled later, click on "Export" (Pic.54).

To import the list of saved IP addresses, click on "Import" (Pic.54).

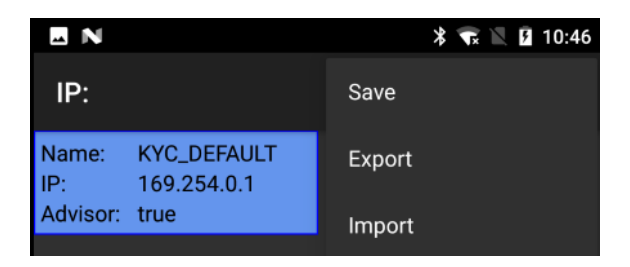

Pic.54

2023

## 10.System

**NOTE**: function under password.

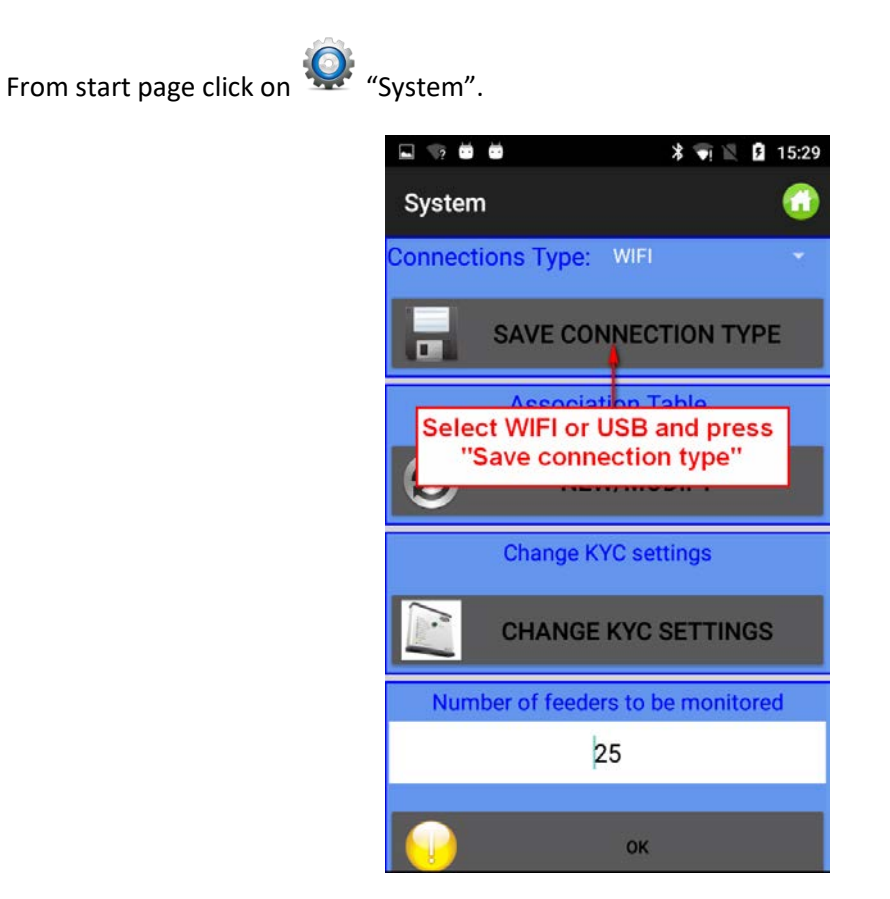

Pic.55

Connections Type: Select WIFI if the communication between the android device and the LGL KYC (CONNECT) is through wifi.

Select USB if this communication is through usb cable.

NOTE: the LGL devices KYC and CONNECT can have communication through WIFI or through usb cable. USBCONNECT device can have communication only through usb cable.

Press "save connection type" to save connection. The device will get communication through the saved connection.

Association table: service function for LGL technician

Change KYC Settings : Press on the button.

EV.10 21 dicembre 2023

#### ANDROID -KNITTING APPLET REV.10

| 🖳 🐨 🗰 🗰 🕺 🗣 🕅 16:44          |         |        |           |      |  |
|------------------------------|---------|--------|-----------|------|--|
| Change                       | KYC s   | settin | igs       | 0    |  |
| READ WIFI KYC SETTINGS       |         |        |           |      |  |
| WiFi Mode                    | : Infra | struct | ture      |      |  |
| Type: Static IP              |         |        |           |      |  |
| 192                          | 16      | 68     | 2         | 204  |  |
| Subnet Ma                    | sk:     |        |           |      |  |
| 255                          | 25      | 55     | 255       | 0    |  |
| Gateway:<br>0                | C       | )      | 0         | 0    |  |
| DNS:<br>0                    | C       | )      | 0         | 0    |  |
| Host Name                    |         |        | KYC_Walte | r2   |  |
| SSID                         |         | E      | LSY_AP_UF | FICI |  |
| WiFi Channel 11              |         |        |           |      |  |
| WiFi Power<br>(dbm)          |         | 15     |           |      |  |
| WiFi Rate b<br>(Mbps)        |         |        |           |      |  |
| Security ONONE Wep OWpa-Wpa2 |         |        |           |      |  |
| Wep Mode                     |         | oper   | n         |      |  |
| Key N°                       |         | 1      |           |      |  |
| Bit                          |         | 64     |           |      |  |
| Password                     |         |        | 8CFFF43   | 365  |  |
| Wpa Versio                   | n       | wpa    | 2         |      |  |
| Wpa Encryp                   | otion   | CCM    | IP        |      |  |
| Password password            |         |        |           |      |  |
| SAVE                         |         |        |           |      |  |

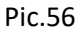

Press "Read WIFI KYC Setting" to read present values.

Insert/change the values and press "Save" to confirm.

At the end Pic.57 appears:

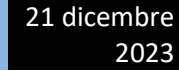

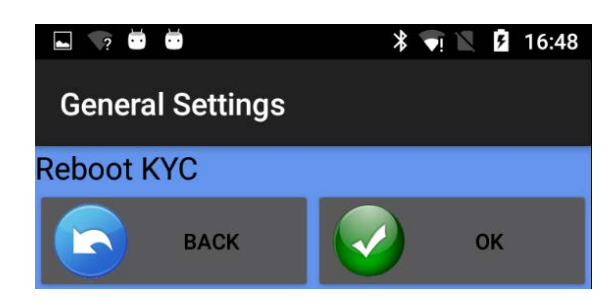

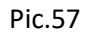

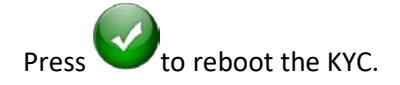

The applet must be restarted.

## 11 Save & Open machine configuration

### **11.1 Save a machine configuration**

In order to save a machine configuration, press **m** "Save Machine" in main screen. Pic.58 appears

| 🖬 🖘 🗰 🛱        | * 💎 🖹 🛿 16:50    |
|----------------|------------------|
| Save           |                  |
| alt_autocycle/ |                  |
| Android/       |                  |
| DCIM/          |                  |
| Download/      |                  |
| Movies/        |                  |
| Music/         |                  |
| Notifications/ |                  |
| Pictures/      | Insert file name |
| filename-save  |                  |
| ок             | CANCEL           |

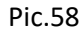

Insert configuration name and press OK. The machine configuration file is a .mac file that can be stored in the memory of the tablet or of the phone and recalled later. This file saves the groups created for a specific pattern, the yarn types and counts and the parameter list for each group.

"Open Machine" in main screen.

2023

## **11.2 Open a machine configuration**

To open an existing machine configuration, press on

| _ |                               |  |  |  |  |  |
|---|-------------------------------|--|--|--|--|--|
|   | .android_secure/              |  |  |  |  |  |
|   | Alarms/                       |  |  |  |  |  |
|   | Android/                      |  |  |  |  |  |
|   | DCIM/                         |  |  |  |  |  |
|   | Download/                     |  |  |  |  |  |
|   | KingsoftOffice/               |  |  |  |  |  |
|   | LGL/                          |  |  |  |  |  |
|   | LGL_Android_Fd_Advisor_03.apk |  |  |  |  |  |
|   | LGLpaperino                   |  |  |  |  |  |
|   | LOST.DIR/                     |  |  |  |  |  |
|   | Movies/                       |  |  |  |  |  |
|   | Music/                        |  |  |  |  |  |
| 1 | storage/sdcard0               |  |  |  |  |  |
|   | Cancel OK                     |  |  |  |  |  |

Pic.59

Search your file and press OK.

Picture 60 appears. Press BACK to load only feeders groups and yarns type and count. Press OK to load feeders groups, yarns type and count and in addition parameter values.

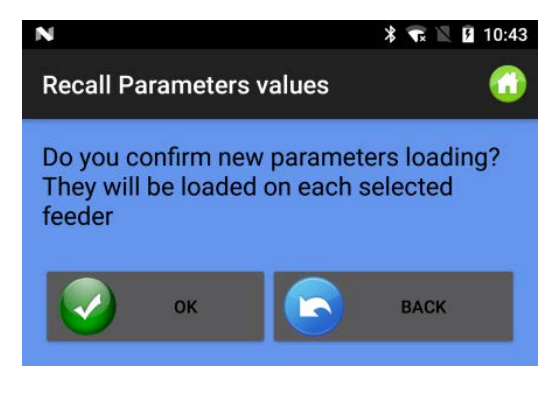

Pic.60

The name of the loaded configuration appears on top of the screen (see next picture where the loaded configuration is "pippo.mac")

21 dicembre

2023

|                   |              |          | <b>帝</b> 27% <b>皇</b> 16:30 |
|-------------------|--------------|----------|-----------------------------|
| LGL Applet        |              |          |                             |
| Machine:pippo.mac |              |          |                             |
|                   | Get Feeders  | ••       | Sw release - Alarms         |
| ٨                 | Parameters   | 2        | Feeder Monitor              |
| 6                 | YSC Function |          | YCC Function                |
| <b>\$</b>         | YCM Function |          | KLS Function                |
|                   | Open Machine |          | Save machine                |
| Ö                 |              | <b>P</b> |                             |
|                   |              |          |                             |

Pic61

12 About Page

Press 🕖 icon.

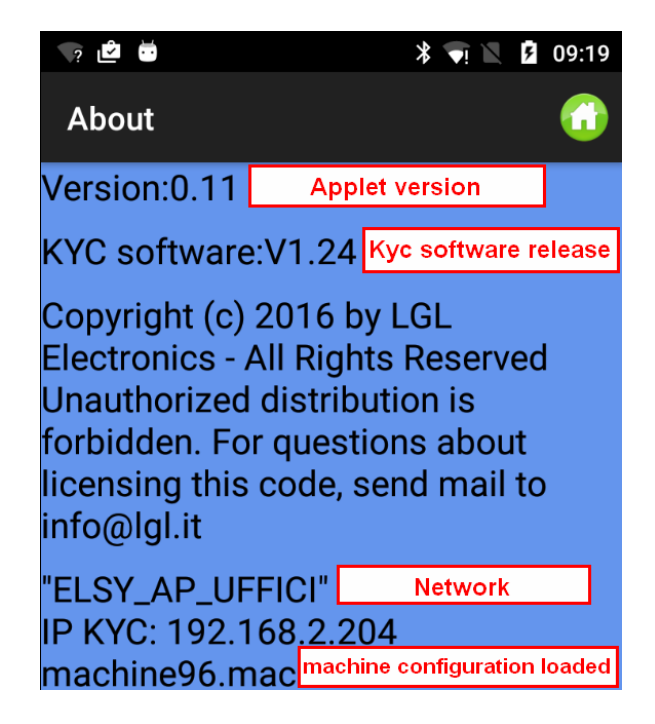

Pic.62

2023

### 13. Advisor

The Advisor allows to have an alarm message on the ANDROID device when one feeder goes in alarm and stops the machine.

This function is possible only If the App is used with a KYC or CONNECT device, i.e a device with Ethernet and /or wifi connection

If advisor status is enabled (chapter 9, picture 50) and number of feeders to be monitored is different from 0 (chapter 10 picture 55), Advisor function is active.

When the machine stops due to feeder error, a picture like the one below appears:

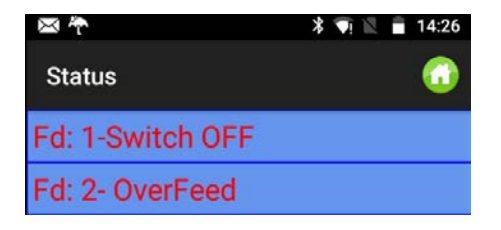

Pic.63

The Android device vibrates and sounds. A message will appear in the background pic.64

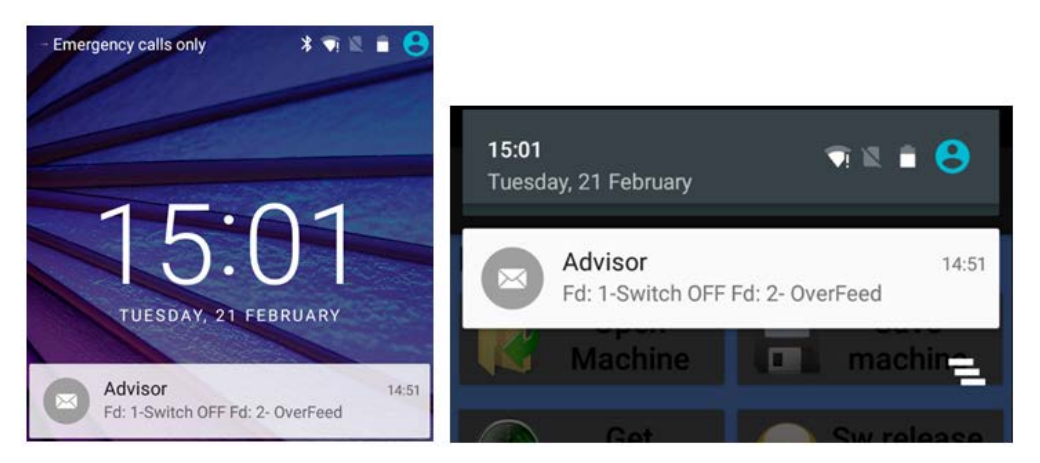

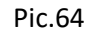

When machine runs again, this message will disappear automatically.

#### 14. Log error saving

"Log error saving" is active if it is enabled in picture 50 (chapter 9) and the number of feeders to be monitored is different from 0 (chapter 10 picture 55).

The system, at each machine stop caused by one feeder, will update the log file in the dedicated folder (Pic.65). This file will contain all the stops caused by LGL feeders.

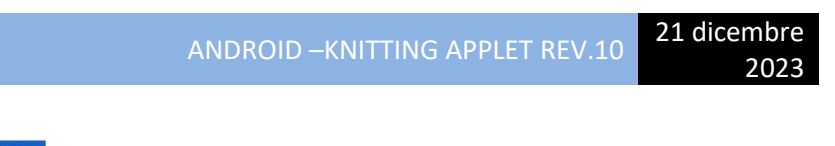

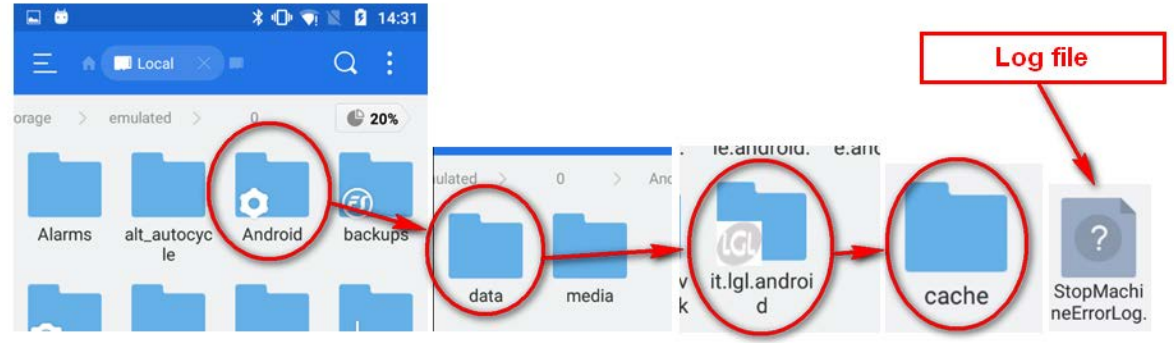

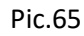